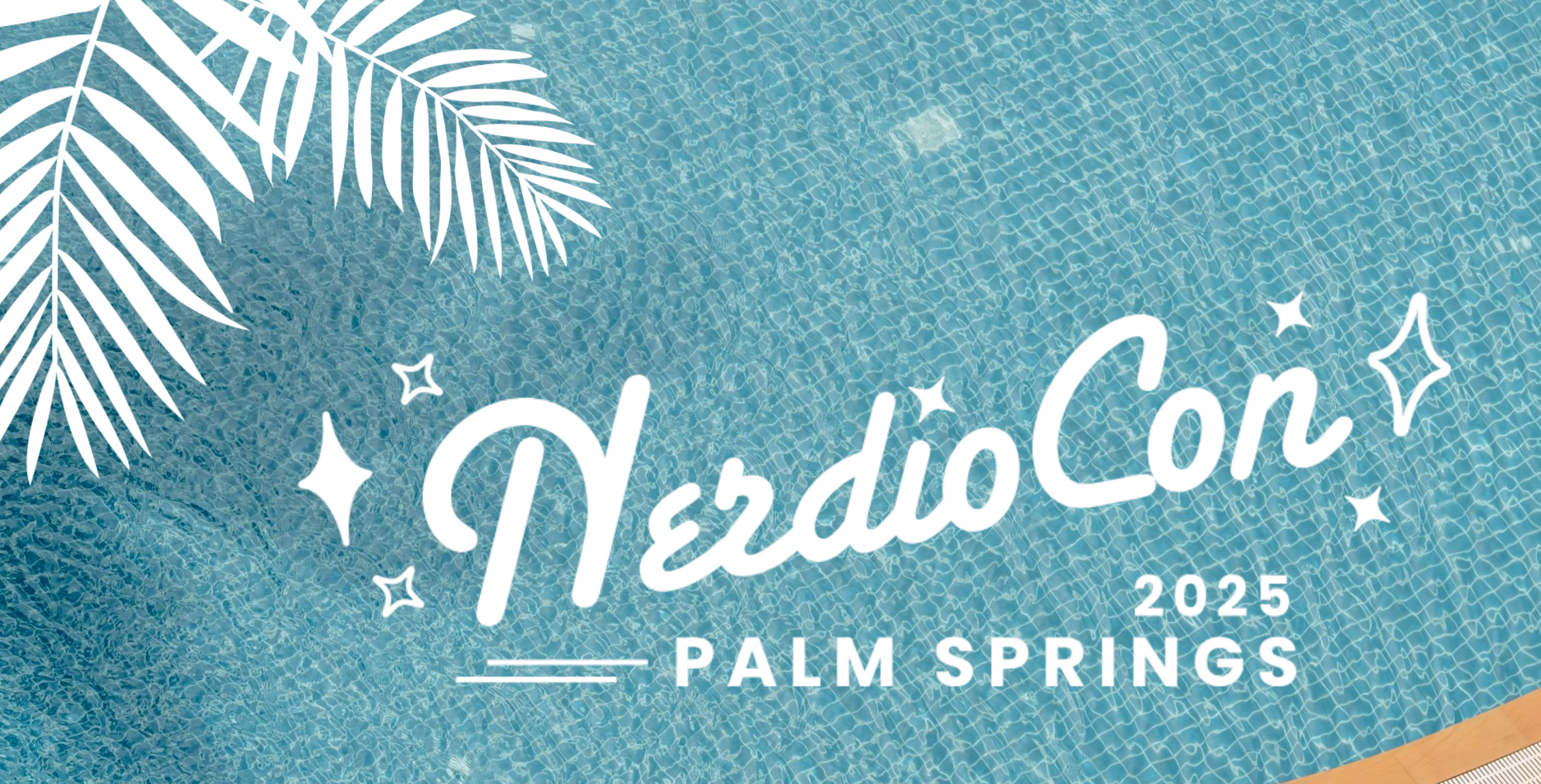

**Transform your Microsoft** 365 management:

Work smarter, not harder with the latest Nerdio Manager for MSP features

MerdioCon

2025

## **Andy Weidner**

- Cool guy
- Product Manager, Nerdio Manager for MSP
- https://www.linkedin.com/in/andyweidner/

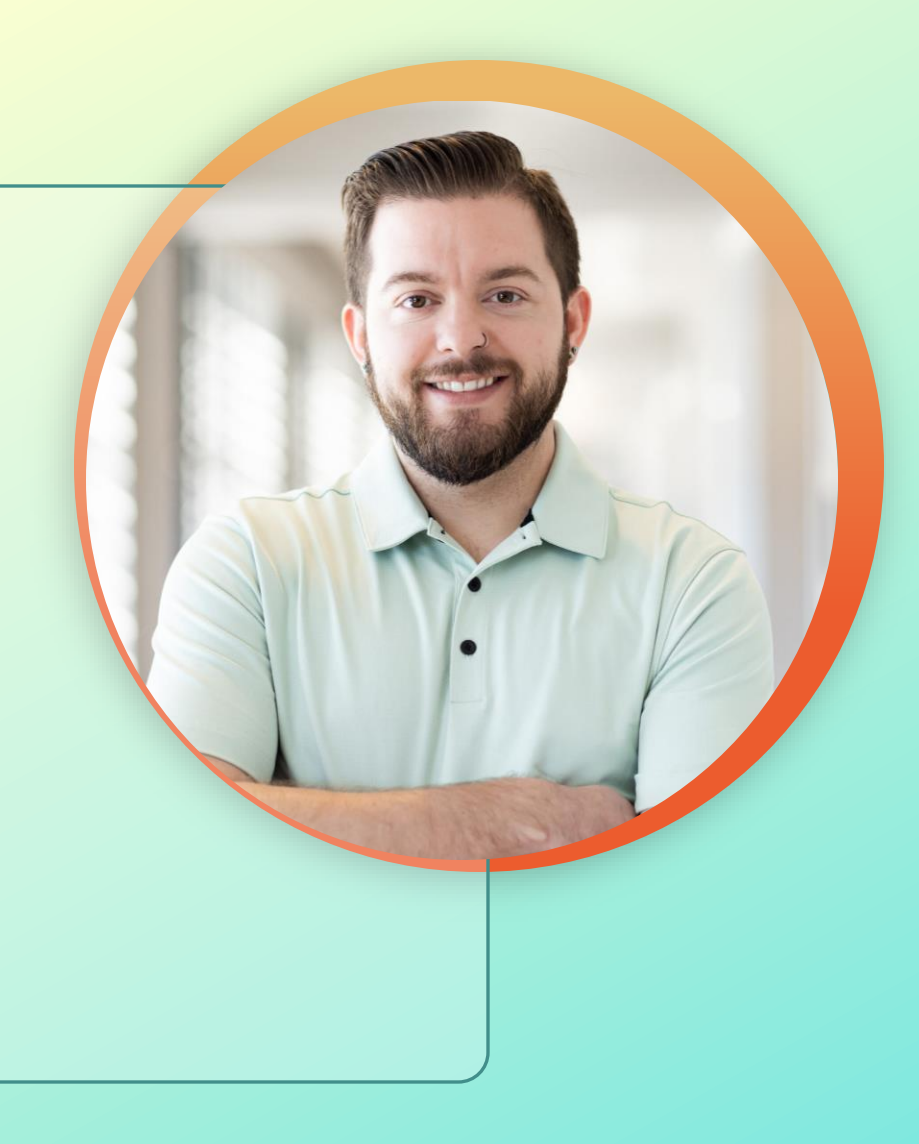

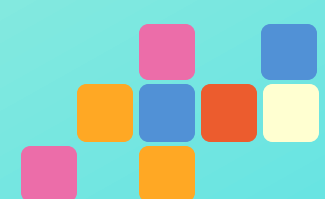

## **Gido Veekens**

- Senior Product Manager, Nerdio Manager for MSP
- www.linkedin.com/in/gido-veekens/

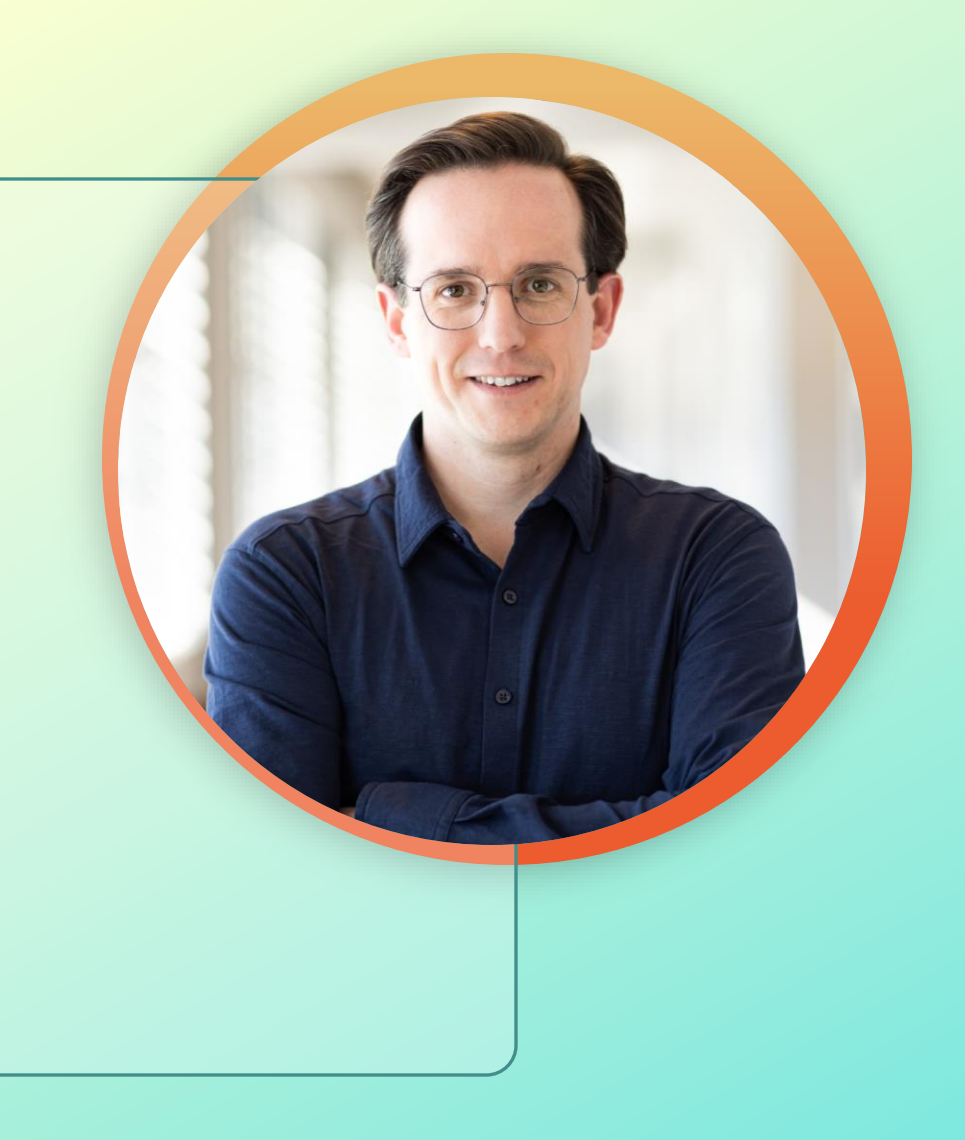

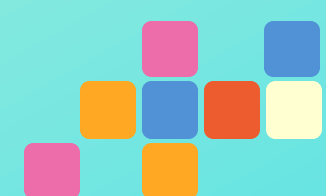

# Agenda

| Day 0 & 1 | 20 minutes |
|-----------|------------|
| Day 2     | 15 minutes |
| Vision    | 5 minutes  |
| Q & A     | 5 minutes  |

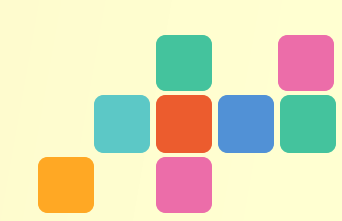

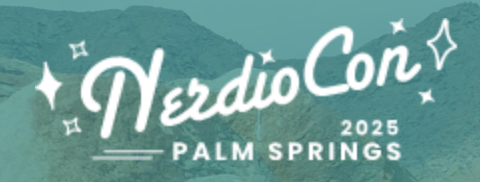

## Day 0 & 1: Planning & implementation

# Agenda

#### Day 0 & 1: Planning and Implementation

**PSA Integration** 

**Baseline Management** 

Partner Center Integration

**Group Templates** 

Console Connect

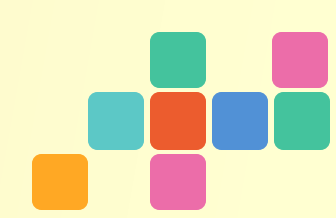

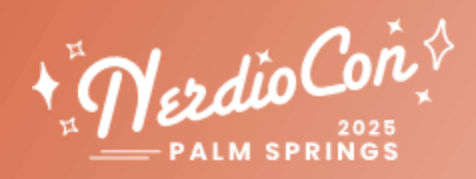

## Integrate with your PSA

## **PSA Integration**

#### Challenges

- Fire and forget notifications
  - Lack visibility
  - Are hard to automate
  - Can lead to efficiency losses
- Limited notification sources
- Limited customization options

#### Solutions

- Stateful notifications
  - Auto-open and auto-close tickets
- Expanded notification sources for
  - Azure resources
  - Microsoft 365 resources
  - Nerdio Manager functionality
- Increased customization options
  - Customize subject/bodies
  - Variable support
  - Notification severity
- Integration with PSA systems, including
  - o HaloPSA
  - ConnectWise PSA
  - Autotask

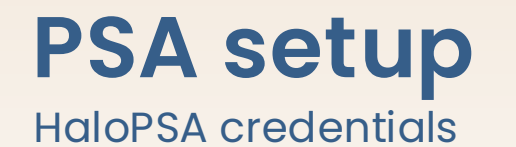

#### ADD PSA SYSTEM ACCOUNT Credentials HaloPSA 1 SYSTEM TYPE: Ŧ Account Mapping DISPLAY NAME: **(i)** Ticket Settings (1) CLIENT ID: (1) CLIENT SECRET: (1) DOMAIN: Validate & Save Cancel

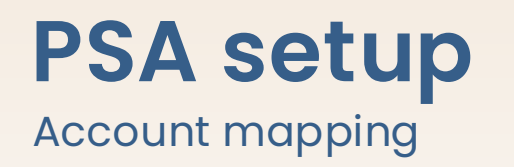

| Credentials     | Configure mapping between C | Configure mapping between Customer Accounts in Nerdio Manager for MSP and Customer Accounts in the PSA tool. |      |  |  |  |
|-----------------|-----------------------------|----------------------------------------------------------------------------------------------------|------|--|--|--|
| Account Mapping |                             | MSR LEVEL                                                                                                    |      |  |  |  |
| Ticket Settings | MSP LEVEL                   | Acorn Construction                                                                                           |      |  |  |  |
|                 | NUBE HART, INC.             |                                                                                                    | Off  |  |  |  |
|                 | GANAR HART, INC.            | HaloPSA                                                                                                    | On   |  |  |  |
|                 | NERDIO GOLF INC.            |                                                                                                    | Off  |  |  |  |
|                 | NERDIO ANDY                 | System                                                                                                    | ✓ On |  |  |  |
|                 | NERDIO ANDY                 |                                                                                                    | Off  |  |  |  |
|                 | NMM QA CUSTOMER 1           |                                                                                                    | Off  |  |  |  |

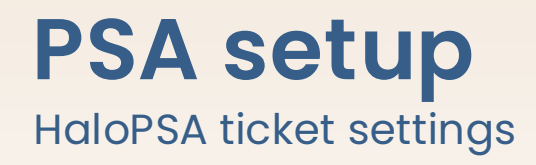

| Credentials     | TICKET TYPE:                  | Incident                                  |   |
|-----------------|-------------------------------|-------------------------------------------|---|
| Account Mapping | OPEN TICKET STATUS TYPE:      | Scheduled                                 |   |
| Ficket Settings | RESOLVED TICKET STATUS TYPE:  | Approved                                  | ~ |
|                 | CANCELLED TICKET STATUS TYPE: | Awaiting Approval                         | ~ |
|                 |                               |                                           |   |
|                 | DEFAULT SEVERITY TYPE:        | High                                      | ~ |
|                 | INFORMATIONAL SEVERITY TYPE:  | High                                      | ~ |
|                 | LOW SEVERITY TYPE:            | High                                      | ~ |
|                 | MEDIUM SEVERITY TYPE:         | High                                      | ~ |
|                 | HIGH SEVERITY TYPE:           | High                                      | ~ |
|                 | CRITICAL SEVERITY TYPE:       | High                                      |   |
|                 |                               |                                           |   |
|                 | TICKET CATEGORY:              | Account Administration>Application Access |   |
|                 | TICKET IMPACT:                | Multiple Users Affected                   |   |

Cancel Save & close

## PSA integration Notification action setup

#### CREATE NOTIFICATION ACTION

Specify how you would like to get notified. When you choose to get notified by email, please specify the source and destination addresses. If you choose to get notified by a POST to a custom API endpoint, make sure your API is within reach to you NMM install.

| Conditions:         | Secure Score Decrease X 🗙                                                                                                   |  |  |  |  |  |  |
|---------------------|----------------------------------------------------------------------------------------------------|--|--|--|--|--|--|
| Subject:            | {\$condition.severity} Secure Score Decrease - {\$EnvironmentVars.CustomerName}                                             |  |  |  |  |  |  |
|                     | File Edit View Insert Format Tools Table Help                                                                               |  |  |  |  |  |  |
|                     | $\backsim$ $\checkmark$ Paragraph $\checkmark$ B I $\checkmark$ $\blacksquare$ $\blacksquare$ $\blacksquare$ $\blacksquare$ |  |  |  |  |  |  |
| Body:               | Secure score for {\$EnvironmentVars.CustomerName} has decrease.                                                             |  |  |  |  |  |  |
|                     | Appname: {\$appname}                                                                                                    |  |  |  |  |  |  |
|                     | Report:{\$report}                                                                                                    |  |  |  |  |  |  |
|                     | P 13 WORDS POWERED BY TINY                                                                                                  |  |  |  |  |  |  |
|                     | Show Variables +                                                                                                    |  |  |  |  |  |  |
|                     | Any of the environment variables (see integration page).<br>For example: {\$EnvironmentVars.CustomerName}                   |  |  |  |  |  |  |
|                     | Common variables:                                                                                                    |  |  |  |  |  |  |
|                     | <ul> <li>{\$appname} ① - App name.</li> <li>{\$condition.severity} ① - Notification condition severity.</li> </ul>          |  |  |  |  |  |  |
|                     | Secure Score:                                                                                                    |  |  |  |  |  |  |
|                     | • { <i>\$report</i> } 🖸 - Secure Score report.                                                                              |  |  |  |  |  |  |
| Email Notification  | Send an Email Notification?                                                                                                 |  |  |  |  |  |  |
|                     |                                                                                                    |  |  |  |  |  |  |
| Automation Account: | newkl ~                                                                                                    |  |  |  |  |  |  |
|                     | Capcal                                                                                                    |  |  |  |  |  |  |

## **PSA Integration**

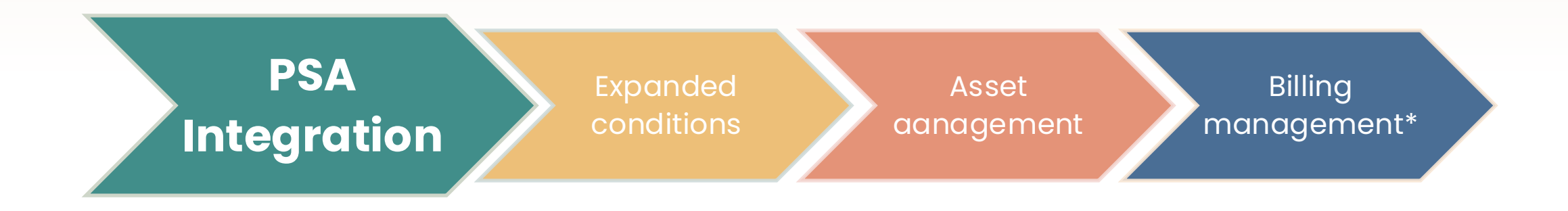

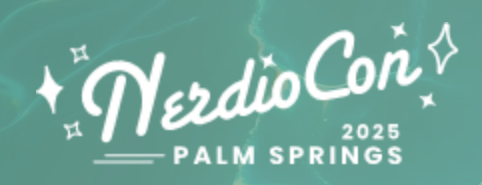

## Working with Baselines

## **Solution Baselines**

## Create and manage your common settings for Microsoft 365 portals

- Defender for Endpoint
- Defender for Office 365
- Entra ID
- Exchange Online
- Intune
- Sharepoint & OneDrive
- Teams

#### **Assign baselines to customers**

Solution Baseline for Defender for Endpoint

Solution Baseline for Defender for Office 365

Solution Baseline for Defender for Office 365 Andy

Solution Baseline for Entra ID

Solution Baseline for Exchange Online

Solution Baseline for Intune

Solution Baseline for Intune - Gold Tier Disabled

Solution Baseline for Intune - Silver Tier

Solution Baseline for SharePoint & OneDrive

Solution Baseline for Teams

## **Policy management**

- Import common policies from linked tenants.
- Configure policies using variables.
- Package policies into baselines.
- Assign policies to customer accounts and assign users with Group Templates.

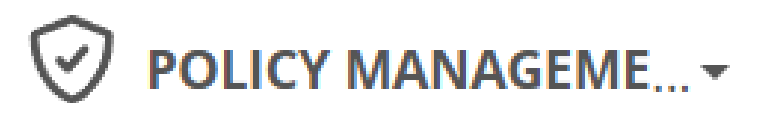

Conditional access

Security baselines

**Compliance policies** 

**Configuration profiles** 

Update Rings

MAM Policies

Autopilot profiles

**Enrollment Status Pages** 

Endpoint Security Polici...

Defender O365 Policies

## **CIS Policies**

- Review policies from CIS Benchmarks.
- Pre-packaged policies ready to assign.
- Clone and modify the contained policies.
- Assign to customers.

## NAME ① CIS Windows 10 Level 1 Built-in CIS policy baseline for Windows 10 CIS Windows 11 Level 1 Built-in CIS policy baseline for Windows 11 G CIS Windows 10 Level 1 v3.0.1-Cloned 1 ③ CIS Windows 11 Level 1 Cloned (i) Built-in CIS policy baseline for Windows 11

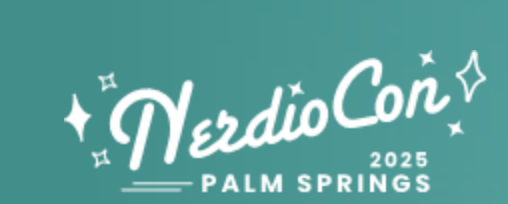

## **Application Management**

### **Unified Application Management**

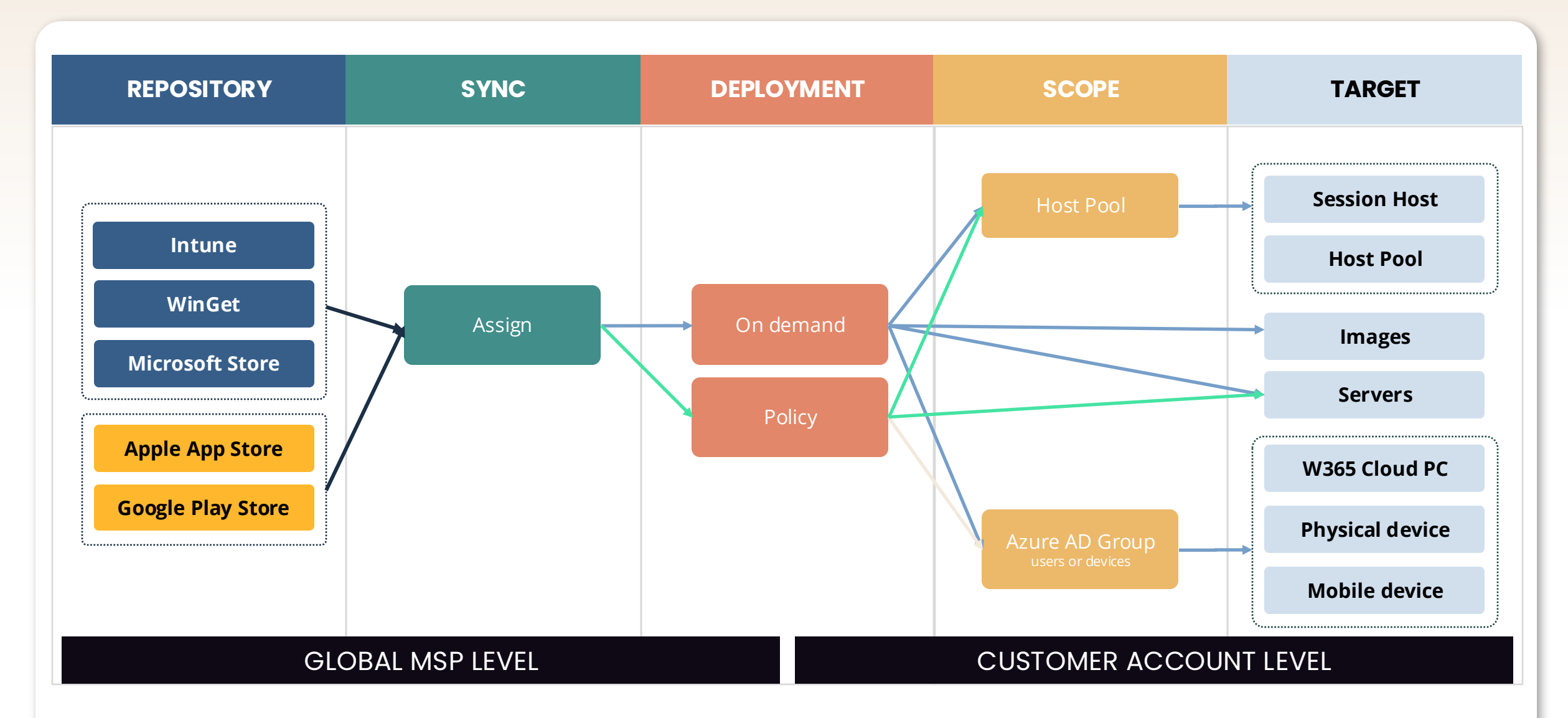

## What's new?

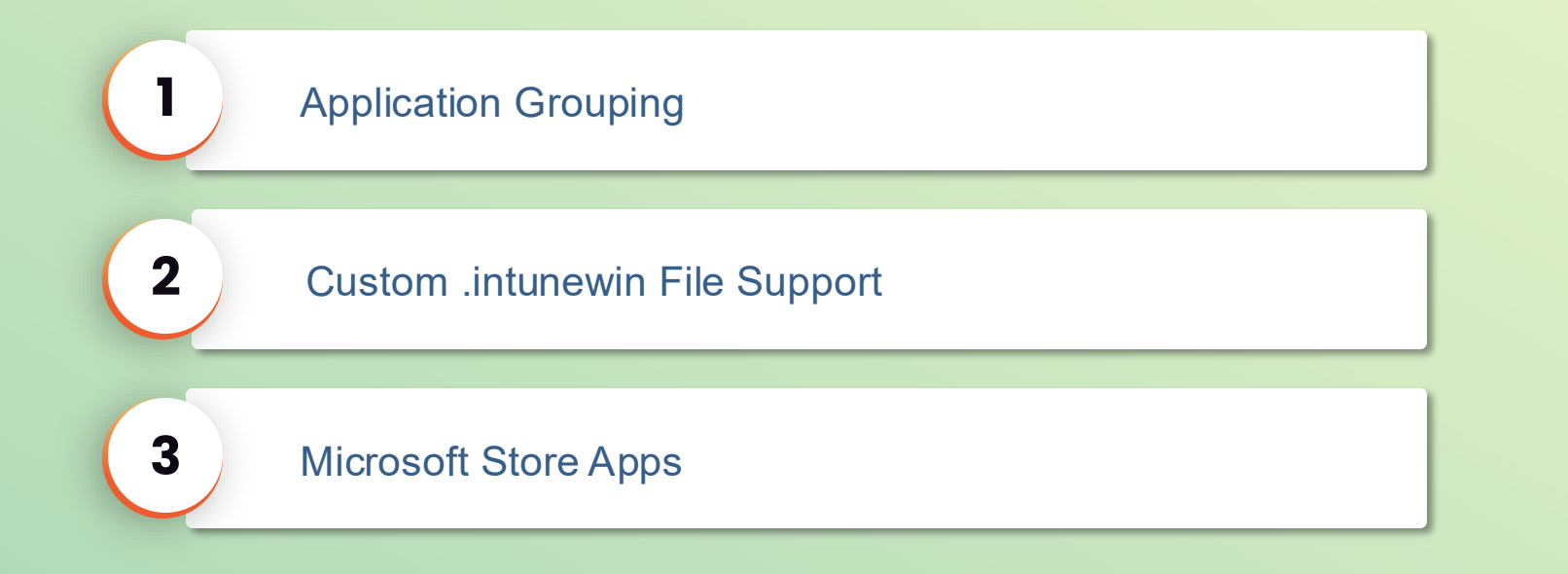

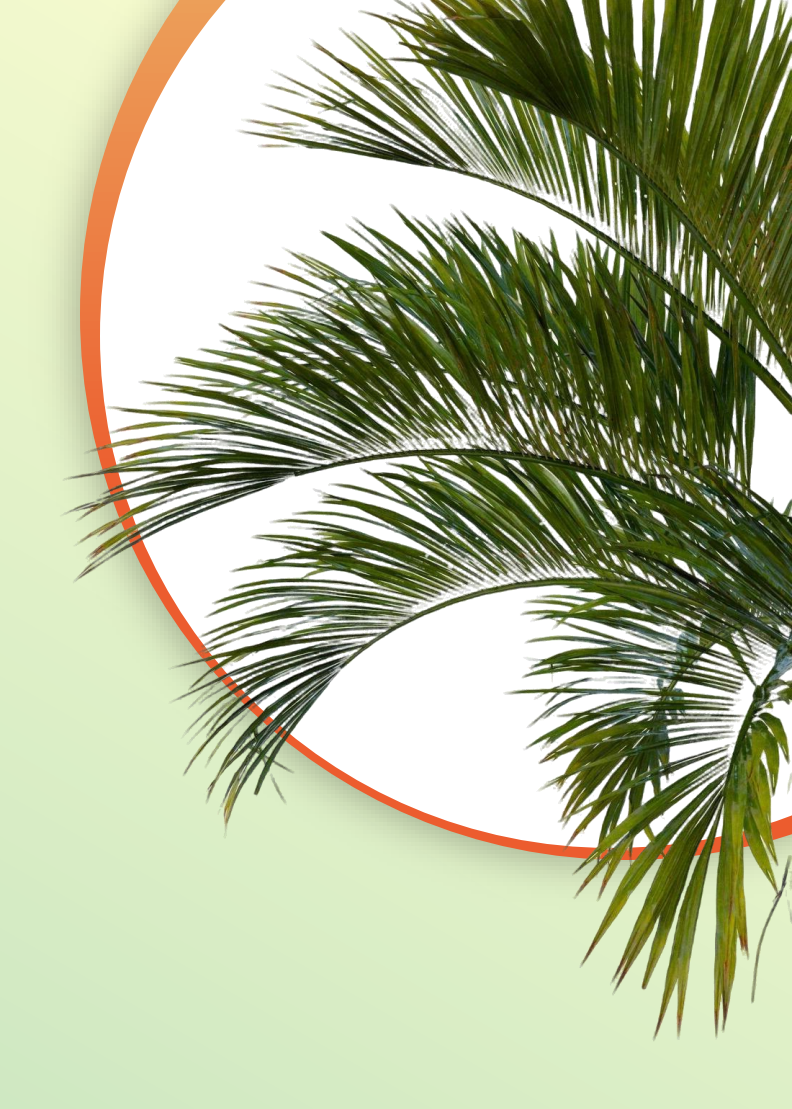

## **Application grouping**

Step 1

#### Create your group

| CREATE APP GROUP |                                                        |                   |       |  |  |
|------------------|--------------------------------------------------------|-------------------|-------|--|--|
| Name:            |                                                        | AndysAppGroup01   | 0     |  |  |
|                  |                                                        | Show favorites or | nly 🛈 |  |  |
|                  | NAME                                                   |                   |       |  |  |
| ≡                | Google Chrome (EXE) [latest] (Public WinGet Community) |                   |       |  |  |
| ≡                | NG - NEW - Quickbooks [latest] (Shell Apps)            |                   |       |  |  |
|                  | Search application 🗸                                   |                   |       |  |  |
|                  |                                                        |                   |       |  |  |
|                  |                                                        | Cancel            | ок    |  |  |

#### Step 2 (maybe move to day 2)

Assign your group

#### ASSIGN ACCOUNTS TO APP GROUP ANDYSAPPGROUP01

Do you want to assign selected accounts to AndysAppGroup01? Note: All applications in the group would also be assigned to the account in the list. Accounts removed from that list will lose access to this app group, but will still have access to applications in the group

(278) Nerdio Andy 🗙

X V

OK

Cancel

## .intunewin and MS Store apps

Step 1

#### Create Intune Repository

LINK AN APPLICATION REPOSITORY

Link a known repository which can be selected for application deployment.

Repository type ①

Windows (Intune)

Cancel OK

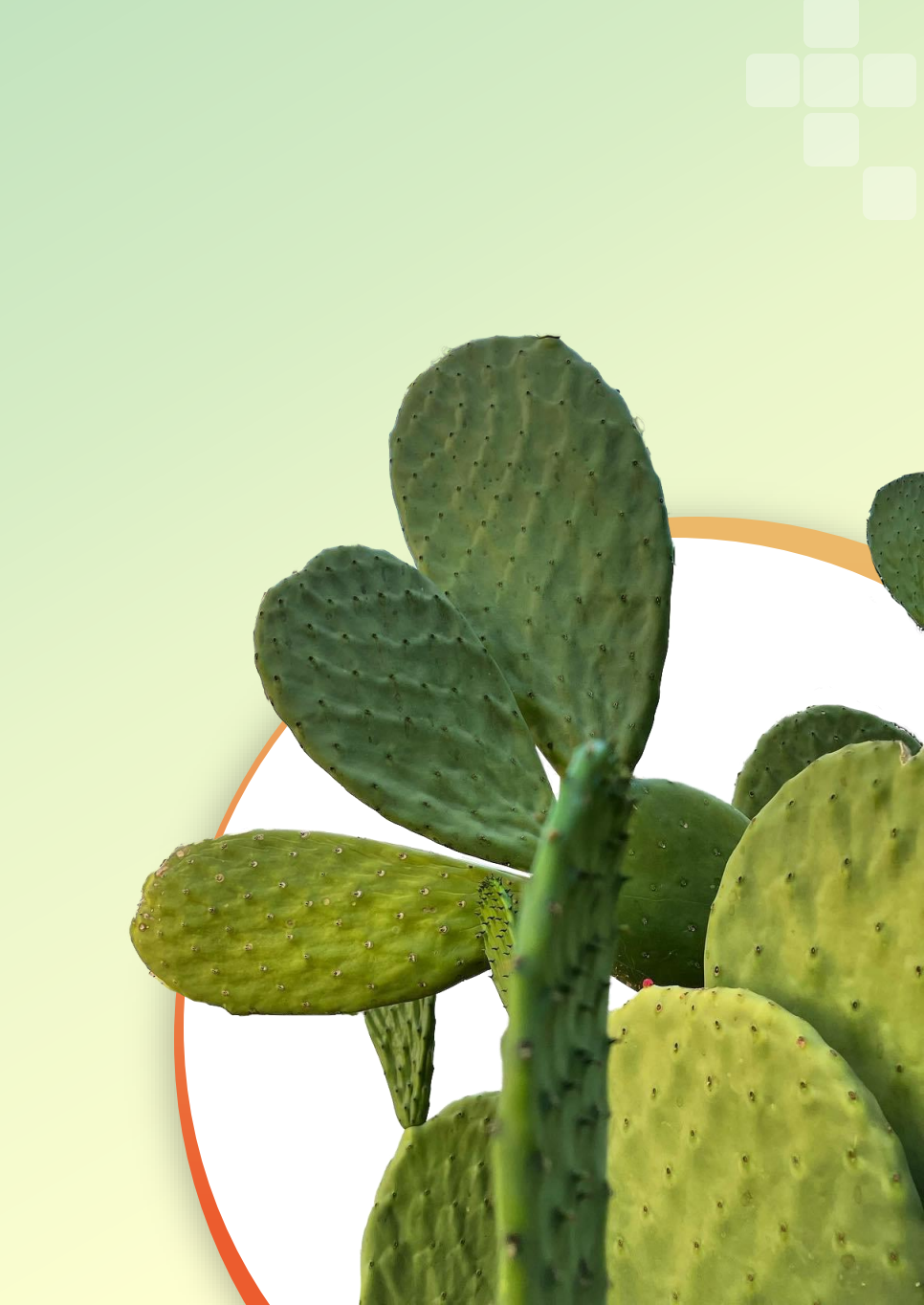

## .intunewin and MS Store apps

#### Step 1

#### Import your app

| ADD INTUNE WINDOWS   | \PP                         |                    |                                        |             |                   |                                        |   |   |
|----------------------|-----------------------------|--------------------|----------------------------------------|-------------|-------------------|----------------------------------------|---|---|
| TYPE:                | Windows app (Win32)         | Ŧ                  |                                        |             |                   |                                        |   |   |
| SELECT FILE: *       | Firefox Installer.intunewir | n (i)              |                                        |             | DESCRIPTION:      | Firefox Installer.exe                  |   |   |
| NAME: *              | Mozilla Firefox             |                    |                                        |             | D                 |                                        |   | 0 |
| PUBLISHER: *         | Mozilla                     |                    |                                        | (           | D                 |                                        |   |   |
| FEATURED APP:        | • Yes O No 🕄                |                    |                                        |             |                   |                                        |   |   |
| INSTALL COMMAND: *   | "Firefox Installer.exe" /S  | /InstallDirectoryP | ath="C:\Program Files\Mozilla\Firefox" | (           | INSTALL BEHAVIOR: | O System ○ User ③                      |   |   |
| UNINSTALL COMMAND: * | "Firefox Installer.exe" /U  | J                  |                                        | (           | RESTART BEHAVIOR: | App install may force a device restart | * |   |
| RETURN CODES:        | Code                        |                    | Туре                                   |             |                   |                                        |   |   |
|                      | 0                           |                    | Success                                | * [         | Ì                 |                                        |   |   |
|                      | + Add                       |                    |                                        |             |                   |                                        |   |   |
| OS ARCHITECTURE: *   | □ 32-bit 🕑 64-bit ④         |                    |                                        | MINIMUM OS: | Windows 10 1607   | *                                      |   |   |
| DISK SPACE REQUIRED  | 500                         |                    |                                        | (           | PHYSICAL MEMORY   | 256                                    |   | 0 |
| ().                  |                             |                    |                                        |             |                   |                                        |   |   |
| DETECTION RULES: *   | Туре                        | Path/Code          |                                        |             |                   |                                        |   |   |
|                      | File                        | C:\Program File    | s\Mozilla\Firefox\ 🖞                   |             |                   |                                        |   |   |
|                      | - Aud @                     |                    |                                        |             |                   |                                        |   |   |

## Import customers from Partner Center

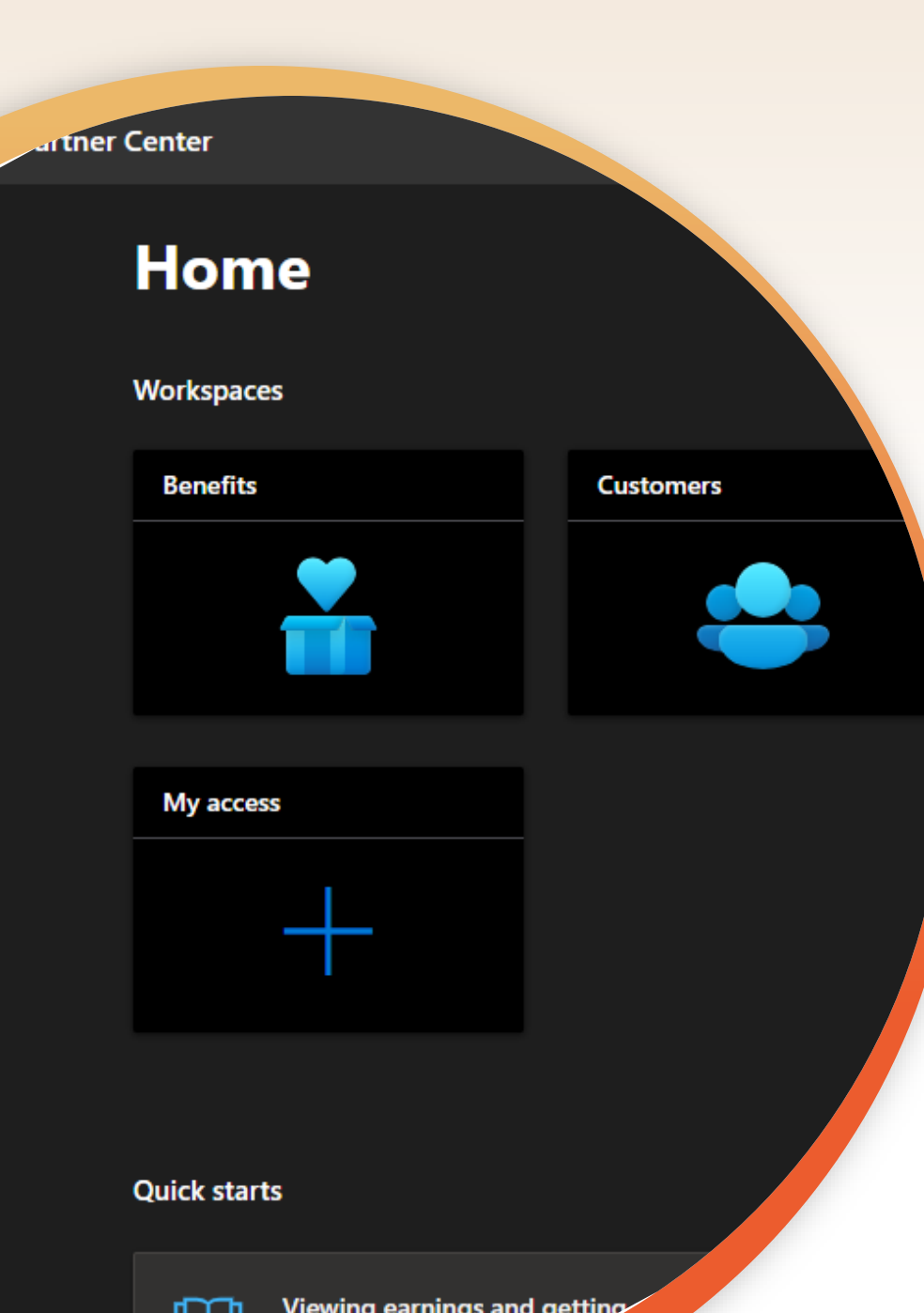

### **Connecting with Partner Center**

Why would you want to do this?

- My aim is to onboard all my customers to NMM, not just the happy few that I manage AVD for.
- I prefer to use GDAP over shared named admin accounts to improve security and reduce management overhead.
- Adding many customer accounts to Nerdio Manager one by one is time-consuming.

## **Partner Center integration**

#### What does this feature have to offer?

- Add multiple customers to NMM in one quick and easy flow.
- Make use of your existing customer relationships in Partner Center.
- Integrates with GDAP for improved security.
- Avoids using shared admin accounts for each of your customer tenants.
- Mostly useful for Modern Work scenarios.

#### What does it take to use it?

- Microsoft Partner Center.
- Partner Center account with the permissions to manage GDAP requests.
- Existing customer relationships in Partner Center.
- Customer tenant with Intune licenses.

## Set up Partner Center integration

Link your Partner Center

| ngs > Integrations                                 |                                              |                  |            |               |                     |                |                     |                   |                             | New           |
|----------------------------------------------------|----------------------------------------------|------------------|------------|---------------|---------------------|----------------|---------------------|-------------------|-----------------------------|---------------|
| ntegrations                                        | Environment                                  | Credentials      | Whitelabel | Announcements | Global Views        | Resource Rules | Auto-scale Profiles | AD User Mana      | igement Se                  | ettings Tasks |
|                                                    |                                              |                  |            |               |                     |                |                     |                   | <mark>⊮</mark> * Expand All | ,∗ Collapse   |
| <b>Partner Cente</b><br>add, remove, and           | e <b>r Accounts</b><br>d edit linked Partner | Center accounts. |            |               |                     |                |                     |                   |                             |               |
| Partner Cente<br>Add, remove, and                  | er Accounts<br>d edit linked Partner         | Center accounts. |            |               |                     |                | Ø                   | Connect to Partne | er Center                   | ~             |
| Partner Cente<br>Add, remove, and<br>Friendly Name | er Accounts<br>d edit linked Partner         | Center accounts. | Partner ID | ) Pa          | artner Tenants Link | ed             | Q<br>Customer Li    | Connect to Partne | er Center<br>Actions        | ~             |

Account Overview > Import from Partner Center

| unts                       |                     |                                                                                   |                                                                                        |                                                                                                    | Ne Ne   |
|----------------------------|---------------------|-----------------------------------------------------------------------------------|----------------------------------------------------------------------------------------|----------------------------------------------------------------------------------------------------|---------|
| Accounts () Accounts 1     | Tasks               |                                                                                   |                                                                                        | ି Searc                                                                                                    | h T     |
| We noticed none of your ac | ccounts are flagged | as IUL. Click here to learn more.                                                 |                                                                                        |                                                                                                    |         |
| Name 🟮 🔺                   | Status 🖲            | Azure Info 📵                                                                      | Configuration Info                                                                     | Usage <b>1</b>                                                                                                    | Actions |
| Ganar Hart, Inc. 🐻         | ACTIVE              | Azure tenant:<br>Subscription(<br>Azure region(<br>App Registrat<br>Additional Ap | Default Identity: Entra ID                                                             | Current AVD users: 12 +1<br>Current CPC-only users: 2<br>Current Modern Work users: 1<br>Host Pools: 22 / CPU cores: 33 / IUL: No<br>Last usage: Apr 3, 2025 01:51 PM | (+ :    |
| Nube Hart, Inc. 🐻          | ACTIVE              | Azure tenan<br>Subscription<br>Azure region<br>App Registra<br>Additional A       | Default Identity: Active<br>Directory<br>AD User Management<br>Connection: Connected 🔀 | Current AVD users: 29 +1<br>Current CPC-only users: 3<br>Current Modern Work users: 2<br>Host Pools: 22 / CPU cores: 54 / IUL: No<br>Last usage: Apr 1 2025 03:58 AM  | 0+ ±    |

#### Select one or more customers you want to import into NMM

#### IMPORT FROM PARTNER CENTER

| 1. Select customers | Ado     | d customers                  |             |               |                                  |     |                   |              |                     | mported (ustomore)  |
|---------------------|---------|------------------------------|-------------|---------------|----------------------------------|-----|-------------------|--------------|---------------------|---------------------|
| 2. Permissions      | Sele    | ct which customers to import |             | Search for cu | stomers                          |     | Select GDAP State | ~            |                     | inported customers? |
| 3. Finalize         | $\odot$ | NAME 🗢                       | ID          |               | DOMAIN 🌲                         |     | TAGS              | RELATIONSHIP | EXISTING GDAP       | PC SOURCE           |
|                     | 0       | (0001) TestNerdio            | 021bfe12-ba | a49-4e18-a3b  | testnerdio0001.onmicrosoft.com   | n   |                   | Reseller     | Approval<br>Pending | MSP Partner Center  |
|                     | ۲       | (0002) TestNerdio            | b7544022-ea | a68-48c9-ae3  | testnerdio0002.onmicrosoft.com   | n   |                   | Reseller     | None                | MSP Partner Center  |
|                     | 0       | (0004) TestNerdio            | fd11641b-ab | oc7-4916-88f  | testnerdio0004.onmicrosoft.com   | ſ   |                   | Reseller     | Approval<br>Pending | MSP Partner Center  |
|                     | 0       | (0005) TestNerdio            | 593e957e-7f | f14-480e-bfb  | testnerdio0005.onmicrosoft.com   | n   |                   | Reseller     | None                | MSP Partner Center  |
|                     | 0       | (0006) TestNerdio            | fe7a9b5f-78 | e7-4e81-a4d   | testnerdio0006.onmicrosoft.com   | n   |                   | Reseller     | None                | MSP Partner Center  |
|                     | 0       | (1010) Test                  | 9e0a7e86-e7 | 7f2-44f2-ac58 | somecompany1010.onmicrosoft<br>m | .co |                   | Reseller     | Approval<br>Pending | MSP Partner Center  |
|                     | ø       | (1011) Test                  | 6bcb6d93-f5 | 54f-4def-9f9b | somecompany1011.onmicrosoft<br>m | .co |                   | Reseller     | None                | MSP Partner Center  |
|                     | 0       | (1110) NerdioTest            | cc1119a1-5e | e1f-48ce-8e8  | nerdiotest1110.onmicrosoft.com   | n   |                   | Reseller     | Approval<br>Pending | MSP Partner Center  |
|                     | 0       | (1110) Test                  | 742a38fc-bc | 6c-4405-be7   | somecompany1110.onmicrosoft<br>m | .co |                   | Reseller     | None                | MSP Partner Center  |

(i) You'll be importing 4 customers.

If additional permissions are needed, initiate a GDAP request

| IMPORT FROM PARTNEF                | R CENTER                               |                                                  |  |
|------------------------------------|----------------------------------------|--------------------------------------------------|--|
| 1. Select customers 2. Permissions | Request GDAP<br>Request a GDAP admin r | elationship for customers with no available GDAP |  |
| 3. Finalize                        | Name                                   | Nerdio Manager for MSP                           |  |
|                                    | Auto-Extend                            | Enabled                                          |  |
|                                    | Duration (days)                        | 30                                               |  |

#### Validate > Confirm > Done

| IMPORT FROM PARTNER C                 | ENTER                                                                                  |                                                                                                    |
|---------------------------------------|----------------------------------------------------------------------------------------|----------------------------------------------------------------------------------------------------|
| 1. Select customers<br>2. Permissions | <b>Summary</b><br>Review the summary of the customers you will be importing            |                                                                                                    |
| 3. Finalize                           | Number of Customers Being Added                                                        | 4 Customers                                                                                                    |
|                                       | Number that Require Additional GDAP Permissions                                        | 4 Customers                                                                                                    |
|                                       | Roles that Will be Requested                                                           | Application administrator, Cloud application<br>administrator, Directory readers, Directory writers, Global<br>reader, Helpdesk administrator, License administrator,<br>Privileged authentication administrator, Privileged role<br>administrator, Service support administrator, User<br>administrator |
|                                       | Duration of Requested Roles                                                            | 30 Days                                                                                                    |
|                                       | Auto-Extend                                                                            | Enabled                                                                                                    |
|                                       | GDAP Permissions<br>Tenants that don't have GDAP permissions will need to be approved. |                                                                                                    |

(i) You'll be importing 4 customers.

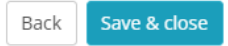

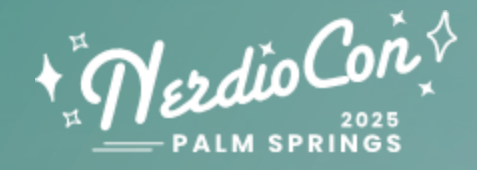

## **Centrally manage groups**

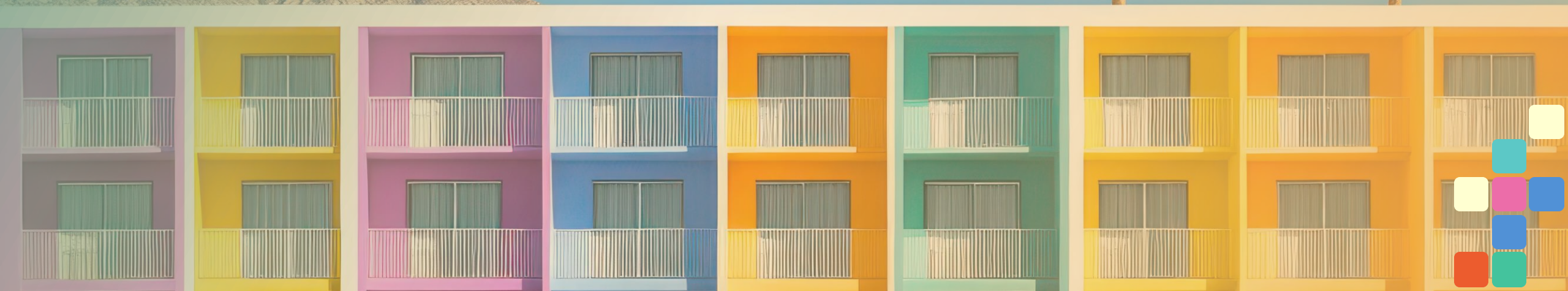

Cross-tenant management of Entra Groups

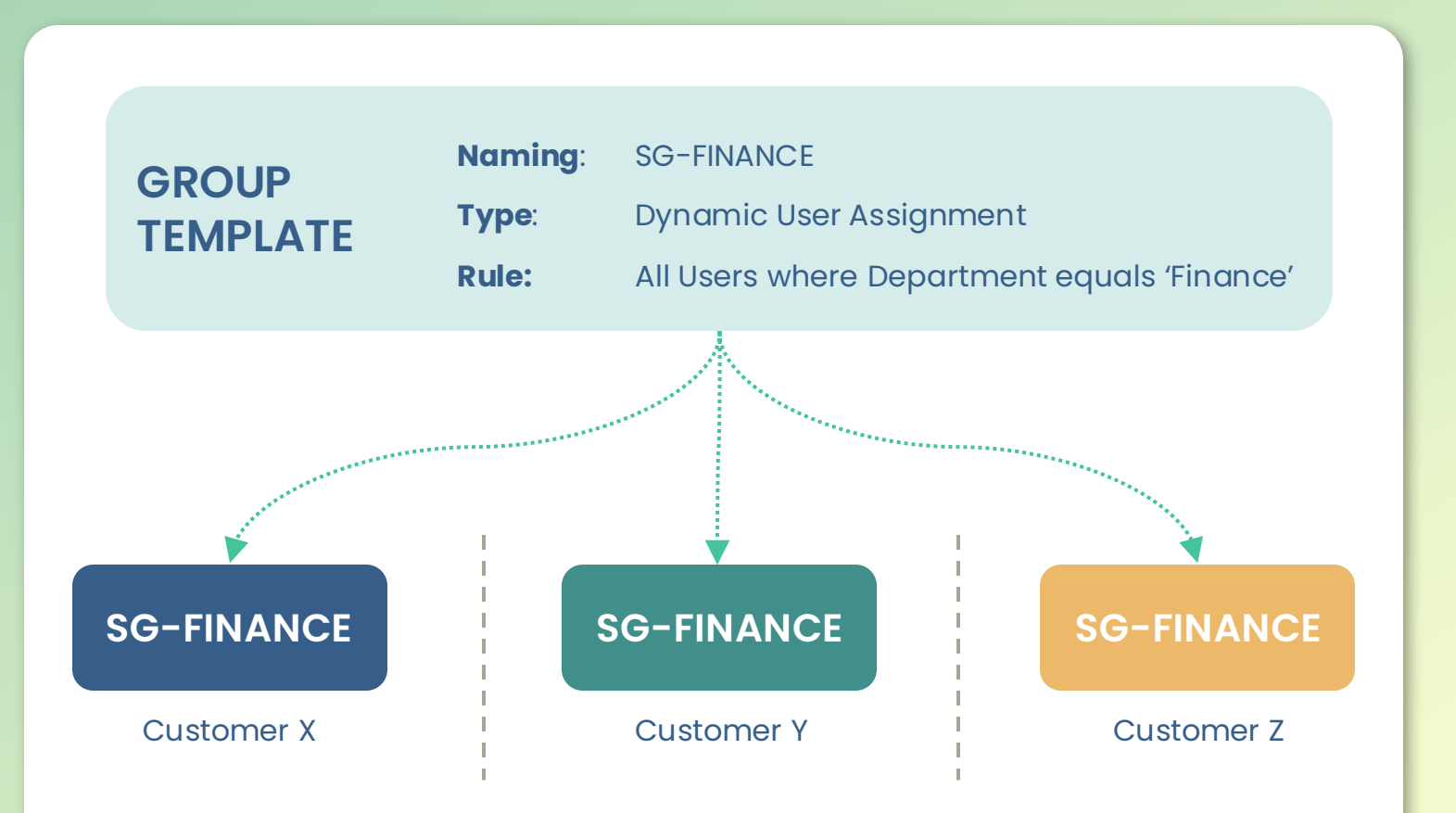

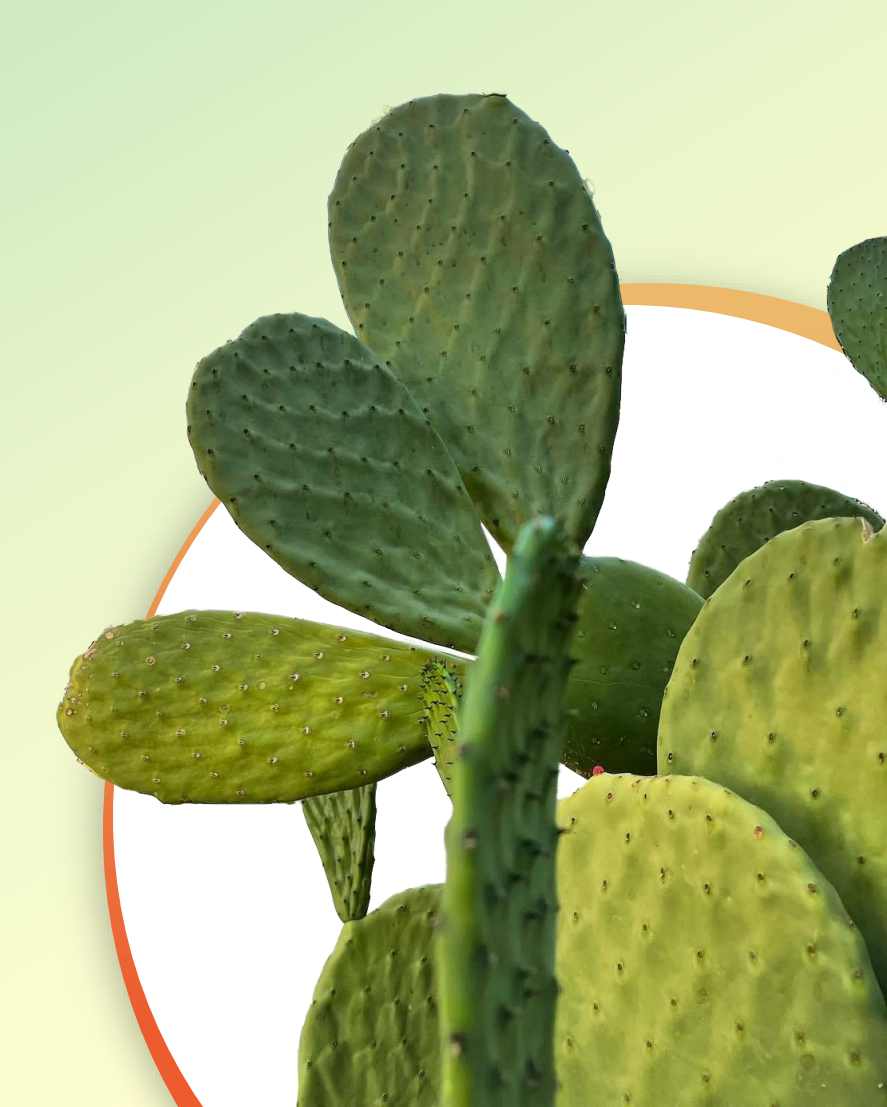

What's new?

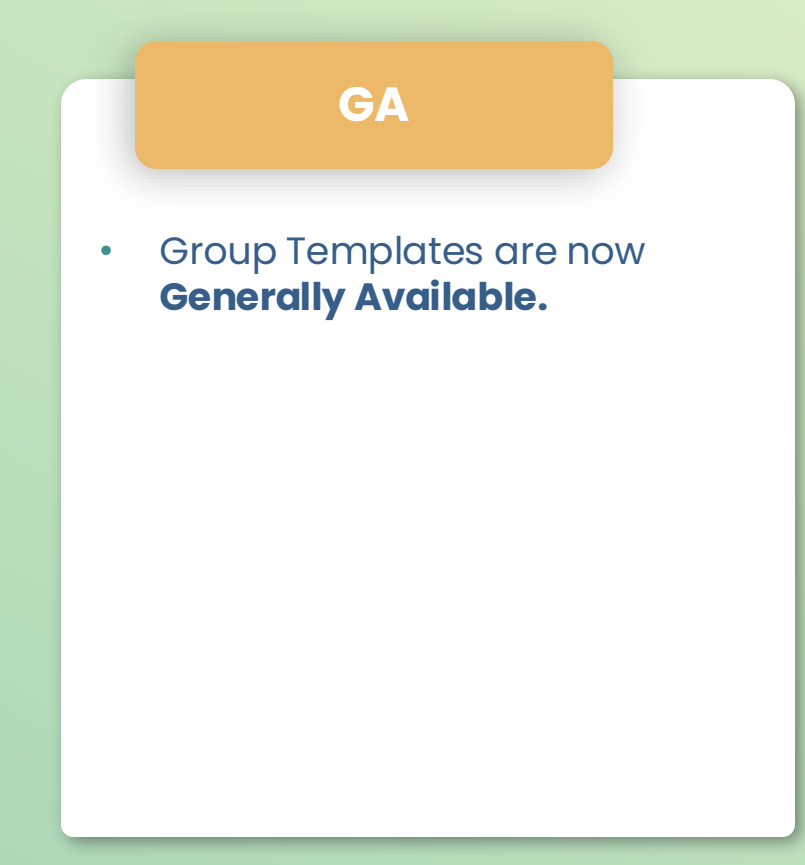

#### NEW

- Predefined Group Templates:
  - All users
  - $\circ$  All devices
- Use a custom rule syntax for dynamic groups.
- Naming convention preview.

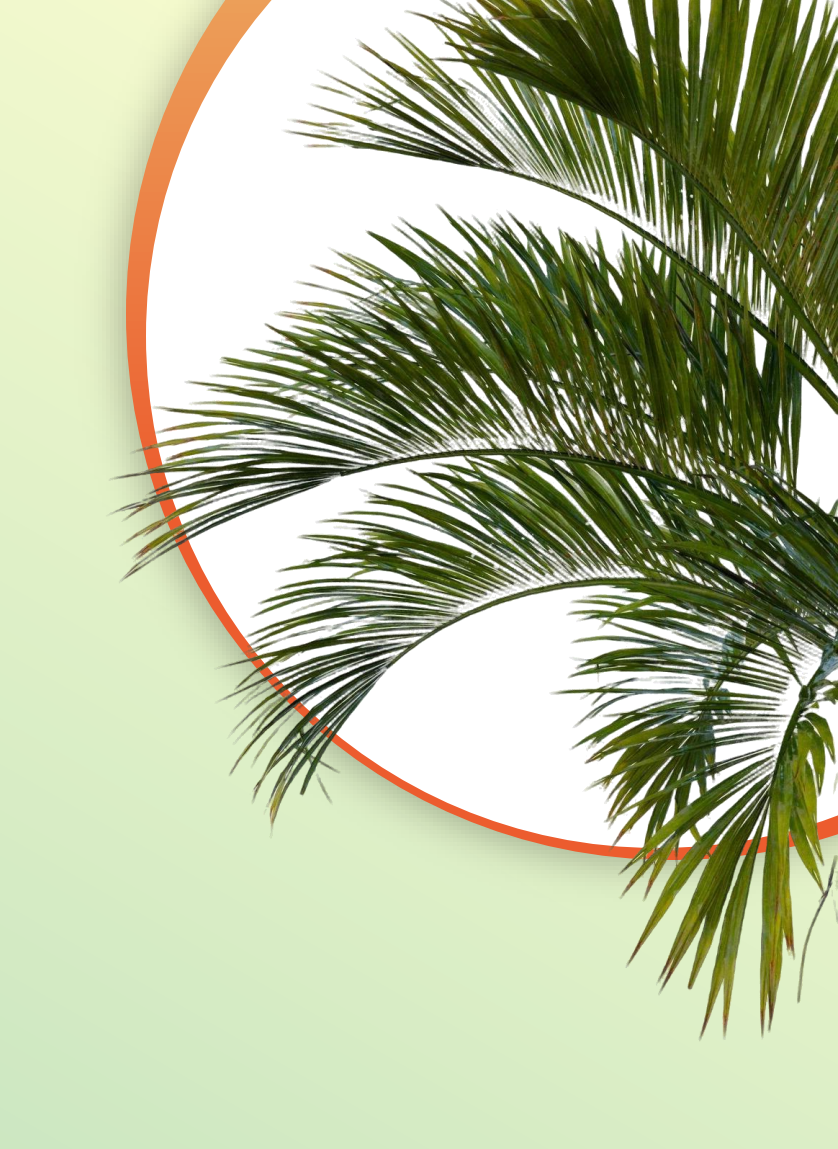

What should you know before you start using them

#### Use cases:

- General purpose
- License assignments
- Policy management
- Unified applications coming soon

#### Group types:

- Security groups
  - Assigned
  - Dynamic user Entra ID P1
  - Dynamic device Entra ID PI
- Microsoft 365 groups coming soon
  - Assigned
  - Dynamic user

| CREATE GROUP TEMPLATE |                 |                          |
|-----------------------|-----------------|--------------------------|
| General               | NAME            | Autopilot devices        |
| Name Template         | PURPOSE TYPE    | None 💌                   |
|                       | MEMBERSHIP TYPE | Dynamic Device           |
|                       | DYNAMIC RULE    | Predefined All devices • |
|                       |                 |                          |
|                       |                 | Close                    |

 $\mathcal{A} \otimes \mathcal{A} \oplus \mathcal{A} \otimes \mathcal{A} \oplus \mathcal{A} \otimes \mathcal{A} \oplus \mathcal{A} \otimes \mathcal{A} \oplus \mathcal{A} \otimes \mathcal{A} \oplus \mathcal{A} \otimes \mathcal{A} \oplus \mathcal{A} \otimes \mathcal{A} \oplus \mathcal{A} \otimes \mathcal{A} \oplus \mathcal{A} \oplus$ 

| CREATE GROUP TEMPLATE |                                                     |                         |       |                |
|-----------------------|-----------------------------------------------------|-------------------------|-------|----------------|
| General               | NAME                                                | Autopilot devices       |       |                |
| Name Template         | PURPOSE TYPE                                        | None •                  |       |                |
|                       | MEMBERSHIP TYPE                                     | Dynamic Device 🔹        |       |                |
|                       | DYNAMIC RULEAnd/OrPropertyAdd expressionRule syntax | New<br>Operator         | Value |                |
|                       | (device.devicePhysicalIDs -any                      | (startsWith "[ZTDid]")) |       |                |
|                       |                                                     |                         |       |                |
|                       |                                                     |                         |       | Close Validate |

| CREATE GROUP TEMPLATE |                                                                           |                                                                                                    |                     |
|-----------------------|---------------------------------------------------------------------------|----------------------------------------------------------------------------------------------------|---------------------|
| General               | Guide: How to crea                                                        | ate templates                                                                                                    |                     |
| Name Template         | Optional parameters:                                                      |                                                                                                    |                     |
|                       | any of the environmer                                                     | nt variables or inherited variables (see integration page).                                                                 |                     |
|                       | You can restrict max numbe<br>For example, <i>{\$Environment</i><br>name. | er of characters to avoid running into limitations:<br><i>tVars.CustomerName:10}</i> would only use the first 10 characters | from the customer   |
|                       | Some examples (click to add                                               | l to template):                                                                                                    |                     |
|                       | • SG-{\$EnvironmentVar                                                    | s.CustomerName:10} 🗗                                                                                                    |                     |
|                       | PREVIEW                                                                   | SG-Autopilot-3f5794fb-7047-4497-b338-7e49048d5408                                                                           |                     |
|                       | NAME TEMPLATE                                                             | SG-Autopilot-{\$EnvironmentVars.TenantId}                                                                                   |                     |
|                       |                                                                           |                                                                                                    |                     |
|                       |                                                                           |                                                                                                    | Cancel Save & close |

| oup template assignme   | GROUP TEMPLATE ASSIGNMENTS - AUTOPILOT | T DEVICES | Q 😢 😫 Gido Veekens                   |
|-------------------------|----------------------------------------|-----------|--------------------------------------|
| templates > Assignments | Select assignments.                    | ×   ~     | New UI                               |
| STOMER ACCOUNT          | • Add (i) Overwrite (i)                |           | LAST SYNCED                          |
| items                   |                                        |           | Back Add assignments Apply and close |
|                         |                                        |           |                                      |

| Home > Groups   All groups > SG-A | utopilot-3f5794fb-7047-4497-b338-7e49048d5408         |   |
|-----------------------------------|-------------------------------------------------------|---|
| SG-Autopilot-3f57                 | <b>/94fb-7047-4497-b338-7e49048d5408</b>   Properties | 2 |
| Group                             | ≪ □ Sava × Discard □ ₽ Got feedback2                  |   |
| <ol> <li>Overview</li> </ol>      |                                                       |   |
| 🗙 Diagnose and solve problems     | General settings Group name * ①                       |   |
| Manage                            | SG-Autopilot-3f5794fb-7047-4497-b338-7e49048d5408     |   |
| Properties                        | Group description ①                                   |   |
| A Members                         | Created by NMM 🗸                                      |   |
| A Owners                          | Group type                                            |   |
| 🚨 Roles and administrators        | security                                              |   |
| Administrative units              | Membership type * 🛈                                   |   |
| 🔅 Group memberships               |                                                       |   |
| Applications                      | cbb0bd86-182b-44ea-ab2f-70c85dba2456                  |   |
| 🔓 Licenses                        | Microsoft Entra roles can be assigned to the group ①  |   |
| Azure role assignments            | Yes No                                                |   |
| Dynamic membership rules          |                                                       |   |

| Home > Groups   All groups > 5G-A | Autopilot-3f5794fb-7047-4 | 4497-b338-7e49048d5408                                  |                                       |                      |        |
|-----------------------------------|---------------------------|---------------------------------------------------------|---------------------------------------|----------------------|--------|
| SG-Autopilot-3f5                  | 794fb-7047-44             | 97-b338-7e49048d5408   [                                | Oynamic membership rules              |                      | ×      |
| Group                             | " <b>D</b> a <b>V</b> ai  |                                                         |                                       |                      |        |
| () Overview                       | Save Disc                 |                                                         |                                       |                      |        |
| X Diagnose and solve problems     | Configure Rules           | Validate Rules                                          |                                       |                      |        |
| Manage                            | You can use the rule      | e builder or rule syntax text box to create or edit a c | dynamic membership rule. 🛈 Learn more |                      |        |
| Properties                        | And/Or                    | Property                                                | Operator                              | Value                |        |
| A Members                         |                           | devicePhysicalIds                                       | Any                                   | (startsWith "[ZTDid] | Î      |
| A Owners                          | + Add expression          |                                                         |                                       |                      |        |
| and administrators                | Pulo cyntay               |                                                         |                                       |                      | 🖉 Edit |
| Administrative units              | (device.devicePhysic      | callDs -any (startsWith "[ZTDid]"))                     |                                       |                      | P Luit |
| 🔅 Group memberships               |                           |                                                         |                                       |                      |        |
| Applications                      |                           |                                                         |                                       |                      |        |
| 🔓 Licenses                        |                           |                                                         |                                       |                      |        |
| Azure role assignments            |                           |                                                         |                                       |                      |        |
|                                   |                           |                                                         |                                       |                      |        |

| Home > Groups   All groups > 5G-A |                                          |                           |                     |           |                |
|-----------------------------------|------------------------------------------|---------------------------|---------------------|-----------|----------------|
|                                   | /941b-7047-4497-b338-7e4904              | 4805408   Member          | rs                  |           | ×              |
|                                   | Add members <b>R</b> Bulk operations < C | ) Refresh 🔅 Manage view 🗸 | 🗙 Remove 🔗 Got feed | dback?    |                |
| i Overview                        |                                          |                           |                     |           |                |
| X Diagnose and solve problems     | Direct members All members               |                           |                     |           |                |
| Manage                            | 0 such                                   |                           |                     |           |                |
| Properties                        | ∑ Search                                 |                           | Y Add filter        |           |                |
| A Members                         | 111 group members found                  |                           |                     |           |                |
| A Owners                          | Name 1                                   | Туре                      | Email               | User type | Object Id      |
| & Roles and administrators        | bhagyanedrioind                          | Device                    |                     |           | 503b9f8d-1e72- |
| Administrative units              |                                          |                           |                     |           |                |
| Group memberships                 | CPC-andyt-2G8K/                          | Device                    |                     |           | 080ae8c1-7b43- |
| Applications                      | CPC-bhagy-CYYVJ                          | Device                    |                     |           | 3c864704-004a- |
| 🔓 Licenses                        | П С кL-1                                 | Device                    |                     |           | 001dcea9-68ec- |
|                                   |                                          |                           |                     |           |                |

What's next?

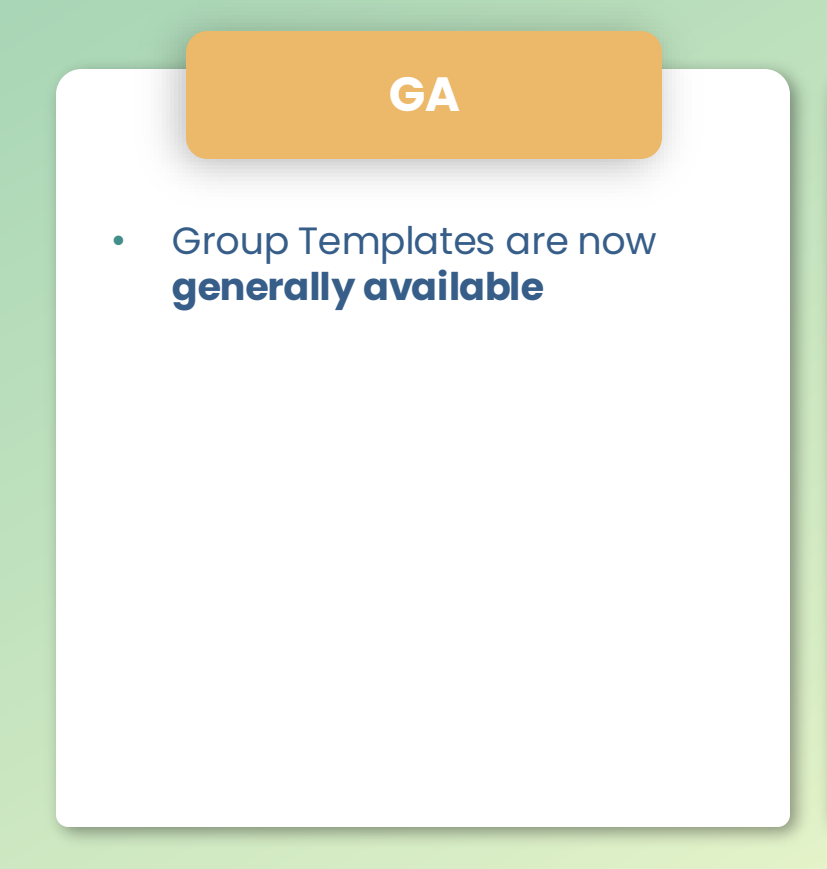

#### NEW

- Predefined Group Templates
  - All users
  - $\circ$  All devices
- Use a custom rule syntax for dynamic groups.
- Naming convention preview.

#### SOON

- Take control over pre-existing
   groups coming soon
- Support for Microsoft 365
   Groups coming soon
- Application deployment
   assignments coming soon

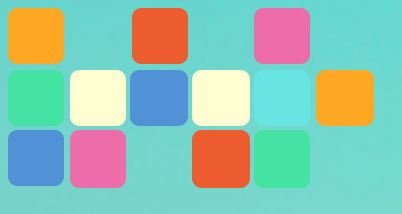

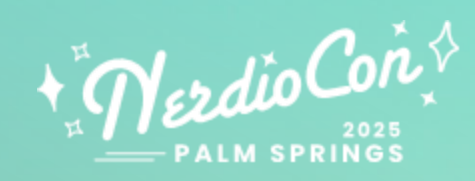

## Provide Remote Support

Enabling remote support scenarios from within NMM

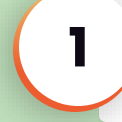

Existing tools are not always a good fit for MSP needs.

2

Adding an additional tool to the MSP stack usually adds cost.

3

And most importantly, because MSPs like you asked!

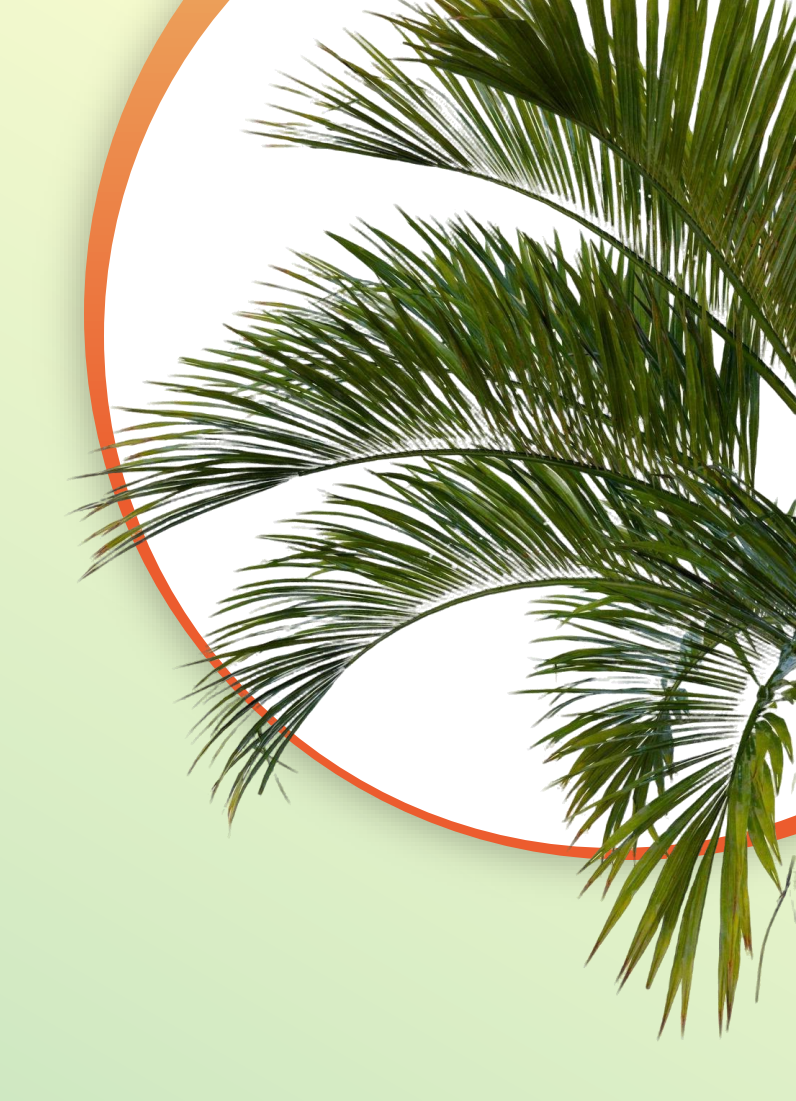

## **Comparing to existing solutions**

What does Console Connect has to offer?

|                        | <b>Before</b><br>with existing tools | <b>Today</b><br>with Console Connect                                                                |
|------------------------|--------------------------------------|----------------------------------------------------------------------------------------------------|
| Servers & Images       | Generate RDP file                    | Unattended                                                                                          |
| AVD Session Hosts      | RDP Shadowing                        | Unattended with Toolbox <i>new</i><br>Connect to admin session<br>Connect to specific user session  |
| Intune managed devices | Remote Help add-on                   | Unattended with Toolbox <i>new</i><br>Connect to admin session<br>Connect to signed in user session |

What do you need to know?

| <b>Datacenter Region Availability</b> |
|---------------------------------------|
| United States                         |
| Europe                                |
| Canada new                            |
| Australia new                         |
| United Kingdom soon                   |

Licenses Unlimited with any NMM license type at no additional cost AVD

Windows 365

Modern Work (both per-user & per-tenant)

Getting started

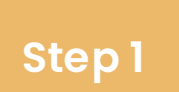

Enable at the MSP level MSP level > Settings > Integrations

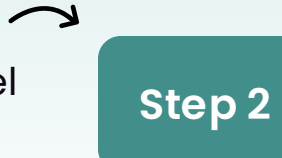

Onboard your customers Customer level > Settings > Integrations

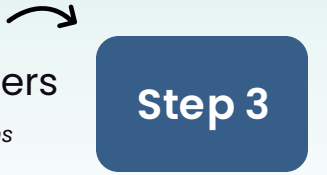

#### Start your first session

MSP level > Console Connect

Console Connect (i) Current status: Enabled Region: United States

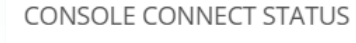

Console Connect

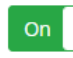

 $\sim$ 

Connect 🔹

Choose Intune groups, devices from there will be automatically added to Console Connect.

Type group name

Configure a confirmation prompt which appears on a desktop during initiating remote sessions.

Session confirmation

Allow The Most Fantastic MSP Ever to manage your device?

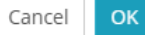

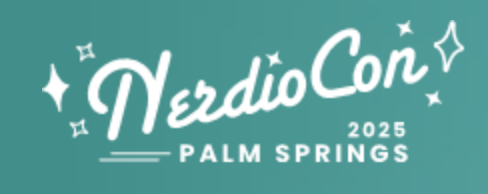

## Day 2: Operations

# Agenda

Day 2

**Console** Connect

Drift Management

**Tenant Monitoring** 

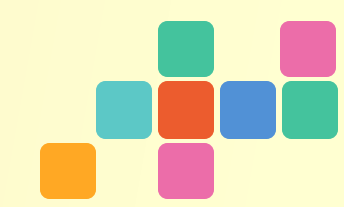

## Multiple ways to connect

Adjusting to your workflow

#### **MSP** level

|                         | Session Ove     | erview (cross | MA-AVD-001 PROPERTIES  |                                                                 | AS OF MAR 21, 2025 12                                                                                                    | :11:36 PM <i>2</i> | evice Overview                                                                                                    |
|-------------------------|-----------------|---------------|------------------------|-----------------------------------------------------------------|----------------------------------------------------------------------------------------------------|--------------------|----------------------------------------------------------------------------------------------------|
| CONSOLE CONNECT DEVICES |                 |               | Overview               | DEVICE ID:                                                      | 05f3cb06-f558-47b2-a589-0ed128e491a3                                                                                                    | 0                  | CPC-tcal-VHK6ZQ 🗙 🕱 🛠                                                                                                    |
|                         |                 | o ≜ alitata   | Details                | OBJECT ID:                                                      | 5cb7bc49-34fa-49a3-9d2e-ed7bfa0c908b                                                                                                    | 0                  | evice type (model) / Last Seen / Risk Level / Exposure Level                                                                                   |
| Winhart Inc             | B Demo-DC01     | Online        | Configuration Profiles | ENABLED:                                                        | Yes                                                                                                    | 0                  | Physical devices     Zatiwas 2016ys AI     O All O Medium     Low O High     Low O High                                                        |
| Winbart Inc             | CPC-ischo-HXYWH | Offline       | Compliance Policies    | OPERATING SYSTEM:                                               | Windows                                                                                                    | ¢                  | N TYPE 🔶 COMPL 🕆 CONF 🕆 UPD APPS EXP 🔶 RISK 🕆 LAST SEEN 🕆                                                                                      |
| Winhart Inc             |                 | Online        | Other Policies         | VERSION:                                                        | 10.0.26100.3476                                                                                                    | P                  | Mar 1, 2025 02:06 AM                                                                                                    |
| Wishart Inc             |                 | Online        | Updates                | JOIN TYPE:                                                      | Microsoft Entra Joined                                                                                                    | 0                  | roson tentra joinea (Mam) V V V Jul 3, 2024 04:48 PM Properties V                                                                              |
| winnart inc             |                 | Onine         | Applications           | OWNER:                                                          | -                                                                                                    | P                  | Restart                                                                                                    |
|                         |                 |               | Scripts                | USER PRINCIPAL NAME:                                            | -                                                                                                    | 0                  | Scan<br>Run script                                                                                                    |
|                         |                 |               | User Experience        | DEVICE OWNERSHIP:                                               | Corporate                                                                                                    | 0                  | Delete<br>Change primary user                                                                                                    |
|                         |                 |               | Defender               | LAST CHECK-IN TIME:                                             | Mar 15, 2025 05:36:28 PM                                                                                                    | 0                  | BITATUS O CREATED O COMPLETED O Rename<br>Bitlocker key rotation                                                                               |
|                         | Glo             | obal Images   | Recovery Keys          | GROUP MEMBERSHIPS<br>(DEVICE):<br>GROUP MEMBERSHIPS<br>(OWNER): | 불 Windows 365 and AVD SSO X 발 AA-NMM Customize Start Menu-latest X<br>참 NMM Auto subscribe for Remote Desktop & AVD-ConfigurationPolicy-latest X<br>같 Device   AVD&W365Hosts X 같 Device   AVDHosts X<br>날 MA Demo Update Ring - Demo Update Ring X<br>Type group name | X ~ 0              | Connect<br>Uninstall CC<br>User Experience                                                                                                    |
|                         |                 |               |                        |                                                                 |                                                                                                    |                    | Session Hosts                                                                                                    |
|                         |                 |               |                        |                                                                 |                                                                                                    |                    | AS of Mair 21, 2025 11:58:57 AM 🥇 🛠                                                                                                    |
|                         |                 |               |                        |                                                                 |                                                                                                    |                    | ssts with errors<br>ssts without errors                                                                                                    |
|                         |                 |               |                        |                                                                 |                                                                                                    |                    | PROVISIONED 🕈 🛈 ASSIGNED USER 🕈 🛈                                                                                                    |
|                         |                 |               | Connect                |                                                                 | Cancel Save S                                                                                                    | ave & close        | SSD) Mar 18, 2025 03:50 AM Jonorrow@azurevirtualdesktops.com<br>IEMOS- Windows 11 Enterprise Vew Weartmance @<br>Endpoint Analytics score: 0 ① |

**Customer level** 

## Multiple ways to connect

New experience

| NERDIO MANAGER FOR MSP-QA |     | Console Connect Devices                                |                   |           | Q 🕄         | Gido Veekens 🗸 |
|---------------------------|-----|--------------------------------------------------------|-------------------|-----------|-------------|----------------|
|                           |     | Console Connect > Devices                              |                   |           |             | New UI         |
| & SESSION HOSTS           |     |                                                        |                   |           |             | 0 Securit      |
|                           |     | Console Connect Devices Console Connect Tasks          |                   |           |             | « search       |
| ଣ୍ଢି INCOMPLIANT ENDPOIN  | т   | Customer Name                                          | Device <b>A</b>   | Status 🙃  | lisername 🖪 | Actions        |
| ର୍ଣ୍ଣି SECURE SCORE       |     |                                                        |                   |           |             | Actions        |
|                           |     | Ganar Hart, Inc.                                       | S TestRPNA2-da62  | OFFLINE   |             | ∞ :            |
| 2 IMAGES SCHEDULES        |     |                                                        |                   |           |             |                |
| C GLOBAL IMAGES           |     | Ganar Hart, Inc.                                       | TestRPRimg1       | OFFLINE   |             | œ :            |
| APPLICATIONS              | ^   | Ganar Hart, Inc.                                       | S TestRPReimg4    | • OFFLINE |             | ∞ :            |
| SCRIPTED ACTIONS          | ^   |                                                        |                   |           |             |                |
|                           |     | Ganar Hart, Inc.                                       | S TestRPReim-d517 | OFFLINE   |             | @              |
| SOLUTION BASELINES        |     | Nube Hart Inc                                          | C TestDDN02N 1f67 |           |             | a2 :           |
| POLICY MANAGEMENT         | ^ , | Nube Hare, Inc.                                        |                   | • OFFICE  |             |                |
| ACCEPTED DRIFTS           |     | -                                                      | 🛃 test-cc1-lim1   | • OFFLINE |             | @              |
|                           | AT  |                                                        |                   |           |             |                |
| GROUP TEMPLATES           |     | -                                                      | 🛃 Amol-Test       | • OFFLINE |             | ∞ :            |
| RECOVERY SERVICES         |     |                                                        |                   |           |             |                |
|                           |     | Nube Hart, Inc.                                        | S CISTest-e0bd    | ONLINE    |             | æ :            |
| USERS AND ROLES           | ^   |                                                        | <b>-</b>          |           |             |                |
|                           | ^   | NUDE Hart, INC.                                        | 📷 nmm-qa-man-dc   | ONLINE    |             |                |
| NOTIFICATIONS             | ^   | Nube Hart, Inc.                                        | S TestRPNA0104NA5 | OFFLINE   |             | 00 :           |
| BILLING                   |     |                                                        |                   |           |             |                |
| -                         |     | 1 NEXT >> Page 1 of 1 Page Size: 10 - Showing 10 of 10 |                   |           |             | C' Refresh all |

LOGS

## Multiple ways to connect

#### New experience

| Nerdio Manager for MSP-QA | Console Connect Devices             | CONSOLE CONNECT TO NMM-QA-MAN-DC                         |           |             | Q 🕑 🙆 Gido Veekens 🗸 |
|---------------------------|-------------------------------------|----------------------------------------------------------|-----------|-------------|----------------------|
|                           |                                     | • Toolbox                                                |           |             | New UI               |
| 🚳 SESSION HOSTS           |                                     | Initiate an unattended session to this target, providing |           |             |                      |
|                           | Console Connect Devices Console Con | resolution without interfering with potential user       |           |             | Q Search             |
| فَكُ INCOMPLIANT ENDPOINT | Customer Name                       | Sessions.                                                | Status A  | lisornamo 🖨 | Actions              |
| ଣ୍ଡି SECURE SCORE         |                                     | New session                                              | Status G  | Osername U  | Actions              |
|                           | Ganar Hart, Inc.                    | •                                                        | • OFFLINE |             | ø :                  |
| IMAGES SCHEDULES          |                                     | Cancel Connect                                           |           |             |                      |
| C GLOBAL IMAGES           | Ganar Hart, Inc.                    | Cancer                                                   | OFFLINE   |             | ⊘ ፤                  |
| APPLICATIONS              | Ganar Hart. Inc.                    | C TestRPReimg4                                           | OFFLINE   |             | æ :                  |
|                           | <b>`</b>                            |                                                          |           |             |                      |
|                           | Ganar Hart, Inc.                    | TestRPReim-d517                                          | OFFLINE   |             | ∞ :                  |
| SOLUTION BASELINES        |                                     |                                                          |           |             |                      |
| POLICY MANAGEMENT         | Nube Hart, Inc.                     | S TestRPN02N-1f67                                        | • OFFLINE |             | © I                  |
| ACCEPTED DRIFTS           |                                     | test-cc1-lim1                                            | OFFLINE   |             | <i>o</i> :           |
| E TENANT MONITORING BETA  |                                     |                                                          |           |             |                      |
| GROUP TEMPLATES           |                                     | C Amol-Test                                              | • OFFLINE |             | 0                    |
| ➢ RECOVERY SERVICES       |                                     |                                                          |           |             |                      |
|                           | Nube Hart, Inc.                     | CISTest-e0bd                                             | ONLINE    |             | ¢ :                  |
| USERS AND ROLES           | Nube Unit Inc                       |                                                          |           |             |                      |
| WORKFLOWS                 | Nabe Hart life.                     |                                                          |           |             |                      |
| A NOTIFICATIONS           | Nube Hart, Inc.                     | TestRPNA0104NA5                                          | • OFFLINE |             | <i>©</i> :           |
| BILLING                   |                                     |                                                          |           |             |                      |

LOGS

Introducing Toolbox

| Command Prompt  | Command Prompt Powershell                                                                                        |
|-----------------|----------------------------------------------------------------------------------------------------|
| Device Manager  |                                                                                                    |
| Groups          |                                                                                                    |
| Hardware        | Copyright (C) Microsoft Corporation. All rights reserved.                                                        |
| Printers        | PS C:\Users\nerdioadmin> Get-NetIPConfiguration                                                                  |
| Registry Editor | InterfaceAlias : Ethernet 2<br>InterfaceIndex : 5<br>InterfaceDescription : Microsoft Hyper-V Network Adapter #2 |
| Services        | NetFrolle.Name : Network<br>IPv4Address : 10.0.4.4<br>TroffefaultGateway :                                       |
| Share           | DNDServer : ::1                                                                                                  |
| Software        | 127.0.0.1                                                                                                    |
| Task Manager    | PS C:\Users\nerdioadmin> []                                                                                      |
| Users           |                                                                                                    |
|                 |                                                                                                    |
|                 |                                                                                                    |
|                 |                                                                                                    |
|                 |                                                                                                    |
|                 |                                                                                                    |
|                 |                                                                                                    |
|                 |                                                                                                    |
|                 |                                                                                                    |
|                 |                                                                                                    |
|                 |                                                                                                    |
|                 |                                                                                                    |
|                 |                                                                                                    |
|                 |                                                                                                    |
|                 |                                                                                                    |
|                 |                                                                                                    |
|                 |                                                                                                    |
|                 |                                                                                                    |

#### Available tools

- Command Prompt
- PowerShell
- Windows Services
- Task Manager
- Registry Editor
- And more...

Introducing Toolbox

| mand Prompt | Show Stopped           | ~   |              |         |                          | Q Search                 | n Total: 230 Last updated | <b>I On :</b> Apr 3, 2025 1:17:07 PM |
|-------------|------------------------|-----|--------------|---------|--------------------------|--------------------------|---------------------------|--------------------------------------|
| e Manager   | Name 🔺                 | Pid | Start Type   | Status  | Service Name             | Description              | Log On As                 | Action                               |
| 05          | AJRouter               | 0   | Demand Start | Stopped | AllJoyn Router Service   | All Joyn Router Service  | NT AUTHORITY\LocalS       |                                      |
| vare        | ALG                    | 0   | Demand Start | Stopped | Application Layer Gate   | Application Layer Gate   | NT AUTHORITY\LocalS       |                                      |
| 's          | AppIDSvc               | 0   | Demand Start | Stopped | Application Identity     | Application Identity     | NT Authority\LocalServ    |                                      |
| y Editor    | Appinfo                | 0   | Demand Start | Stopped | Application Information  | Application Information  | LocalSystem               |                                      |
|             | AppMgmt                | 0   | Demand Start | Stopped | Application Management   | Application Management   | LocalSystem               |                                      |
|             | AppReadiness           | 0   | Demand Start | Stopped | App Readiness            | App Readiness            | LocalSystem               |                                      |
| e           | AppVClient             | 0   | Disabled     | Stopped | Microsoft App-V Client   | Microsoft App-V Client   | LocalSystem               |                                      |
| nager       | AppXSvc                | 0   | Demand Start | Stopped | AppX Deployment Servi    | AppX Deployment Servi    | LocalSystem               |                                      |
|             | AudioEndpointBuilder   | 0   | Demand Start | Stopped | Windows Audio Endpoi     | Windows Audio Endpoi     | LocalSystem               |                                      |
|             | Audiosrv               | 0   | Demand Start | Stopped | Windows Audio            | Windows Audio            | NT AUTHORITY\LocalS       |                                      |
|             | AxInstSV               | 0   | Disabled     | Stopped | ActiveX Installer (AxIns | ActiveX Installer (AxIns | LocalSystem               |                                      |
|             | BDESVC                 | 0   | Demand Start | Stopped | BitLocker Drive Encrypt  | BitLocker Drive Encrypt  | localSystem               |                                      |
|             | BITS                   | 0   | Demand Start | Stopped | Background Intelligent   | Background Intelligent   | LocalSystem               |                                      |
|             | BTAGService            | 0   | Demand Start | Stopped | Bluetooth Audio Gatew    | Bluetooth Audio Gatew    | NT AUTHORITY\LocalS       |                                      |
|             | BthAvctpSvc            | 0   | Demand Start | Stopped | AVCTP service            | AVCTP service            | NT AUTHORITY\LocalS       |                                      |
|             | bthserv                | 0   | Demand Start | Stopped | Bluetooth Support Serv   | Bluetooth Support Serv   | NT AUTHORITY\LocalS       |                                      |
|             | camsvc                 | 0   | Demand Start | Stopped | Capability Access Mana   | Capability Access Mana   | LocalSystem               |                                      |
|             | ClipSVC                | 0   | Demand Start | Stopped | Client License Service ( | Client License Service ( | LocalSystem               |                                      |
|             | CscService             | 0   | Disabled     | Stopped | Offline Files            | Offline Files            | LocalSystem               |                                      |
|             | defragsvc              | 0   | Demand Start | Stopped | Optimize drives          | Optimize drives          | localSystem               |                                      |
|             | DeviceAssociationServi | 0   | Demand Start | Stopped | Device Association Serv  | Device Association Serv  | LocalSystem               |                                      |
|             | DeviceInstall          | 0   | Demand Start | Stopped | Device Install Service   | Device Install Service   | LocalSystem               |                                      |
|             | DevQueryBroker         | 0   | Demand Start | Stopped | DevQuery Background      | DevQuery Background      | LocalSystem               |                                      |
|             | diagnosticshub.standar | 0   | Demand Start | Stopped | Microsoft (R) Diagnosti  | Microsoft (R) Diagnosti  | LocalSystem               |                                      |

#### **Available tools**

- Command Prompt
- PowerShell
- Windows Services
- Task Manager
- Registry Editor
- And more...

Introducing Toolbox

| Command Prompt  | Curre | nt path: HKEY_LOCAL_MACHINE\SOFTWARE\I | ntuit\ProductConfig |        | Last updated On :Apr 3, 2025 1:16:10 PM      | Available tools |                                     |
|-----------------|-------|----------------------------------------|---------------------|--------|----------------------------------------------|-----------------|-------------------------------------|
| Device Manager  | + H   | KEY_CLASSES_ROOT                       | Total Values: 2     |        |                                              | Add New         |                                     |
| Groups          | + H   | KEY_CURRENT_USER                       |                     |        |                                              |                 |                                     |
| Hardware        | - HI  | KEY_LOCAL_MACHINE                      | Name                | Туре   | Data                                         | Actions         | Command Prompt                      |
| Printers        |       | + BCD0000000                           | Path                | REG_SZ | C:\Program Files\Common Files\Intuit\Product |                 |                                     |
| Registry Editor | 4     | HARDWARE                               | (Default)           | REG_SZ |                                              |                 |                                     |
| Services        |       | - SAM                                  |                     |        |                                              |                 | PowerShell                          |
| Share           | +     | SECURITY                               |                     |        |                                              |                 |                                     |
|                 | -     | SOFTWARE                               |                     |        |                                              |                 | Windows Services                    |
| Software        |       | 7-Zip                                  |                     |        |                                              |                 |                                     |
| lask Manager    |       | + Classes                              |                     |        |                                              |                 |                                     |
| Users           |       | + Clients                              |                     |        |                                              |                 | <ul> <li>Task Manager</li> </ul>    |
|                 |       | DefaultUserEnvironment                 |                     |        |                                              |                 | 9                                   |
|                 |       | + Google                               |                     |        |                                              |                 |                                     |
|                 |       | + Intel                                |                     |        |                                              |                 | <ul> <li>Registry Editor</li> </ul> |
|                 |       | - Intuit                               |                     |        |                                              |                 |                                     |
|                 |       | ProductConfig                          |                     |        |                                              |                 | And more                            |
|                 |       | QBCFMonitorService                     |                     |        |                                              |                 | • And more                          |
|                 |       | + QuickBooks                           |                     |        |                                              |                 |                                     |
|                 |       | + QuickBooksCommon                     |                     |        |                                              |                 |                                     |
|                 |       | SyncManager                            |                     |        |                                              |                 |                                     |
|                 |       | + MICLOSOL                             |                     |        |                                              |                 |                                     |
|                 |       |                                        |                     |        |                                              |                 |                                     |
|                 |       |                                        |                     |        |                                              |                 |                                     |
|                 |       | + Partner                              |                     |        |                                              |                 |                                     |
|                 |       | + Policies                             |                     |        |                                              |                 |                                     |
|                 |       | RegisteredApplications                 |                     |        |                                              |                 |                                     |
|                 |       | + Setup                                |                     |        |                                              |                 |                                     |
|                 |       | + WOW6432Node                          |                     |        |                                              |                 |                                     |

What's next?

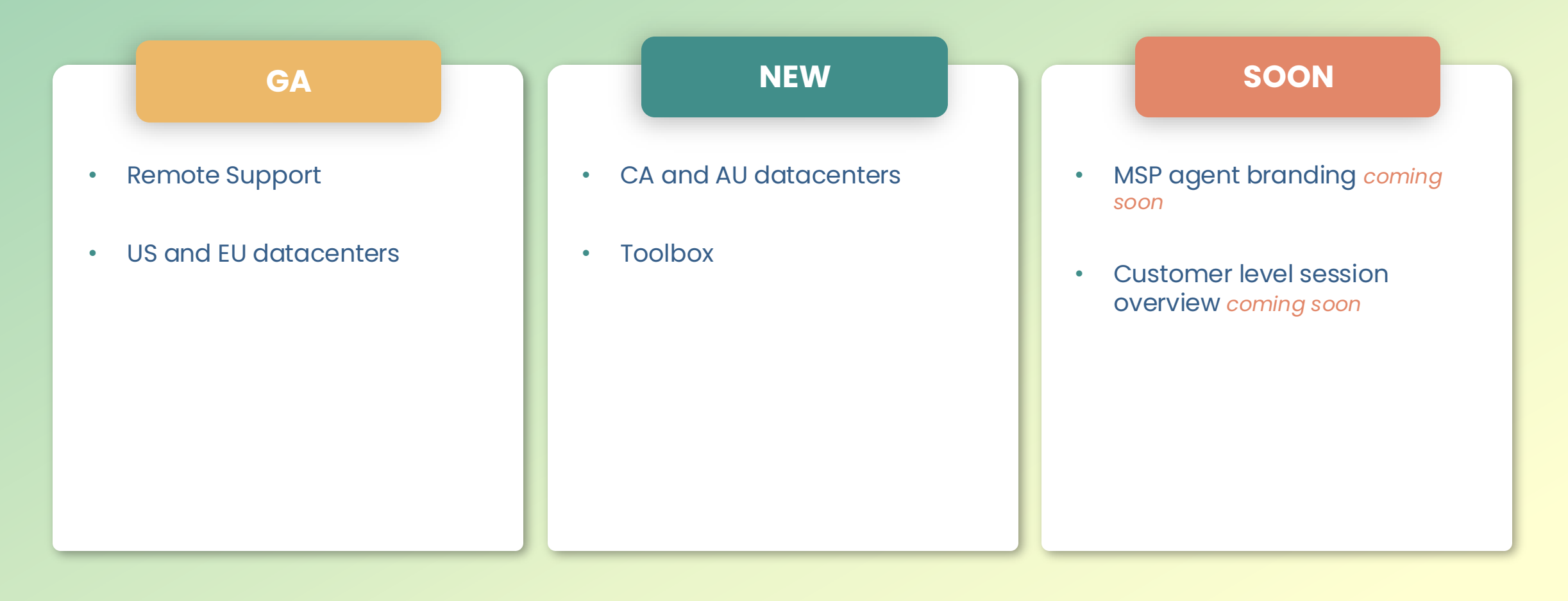

# Tracking Drift

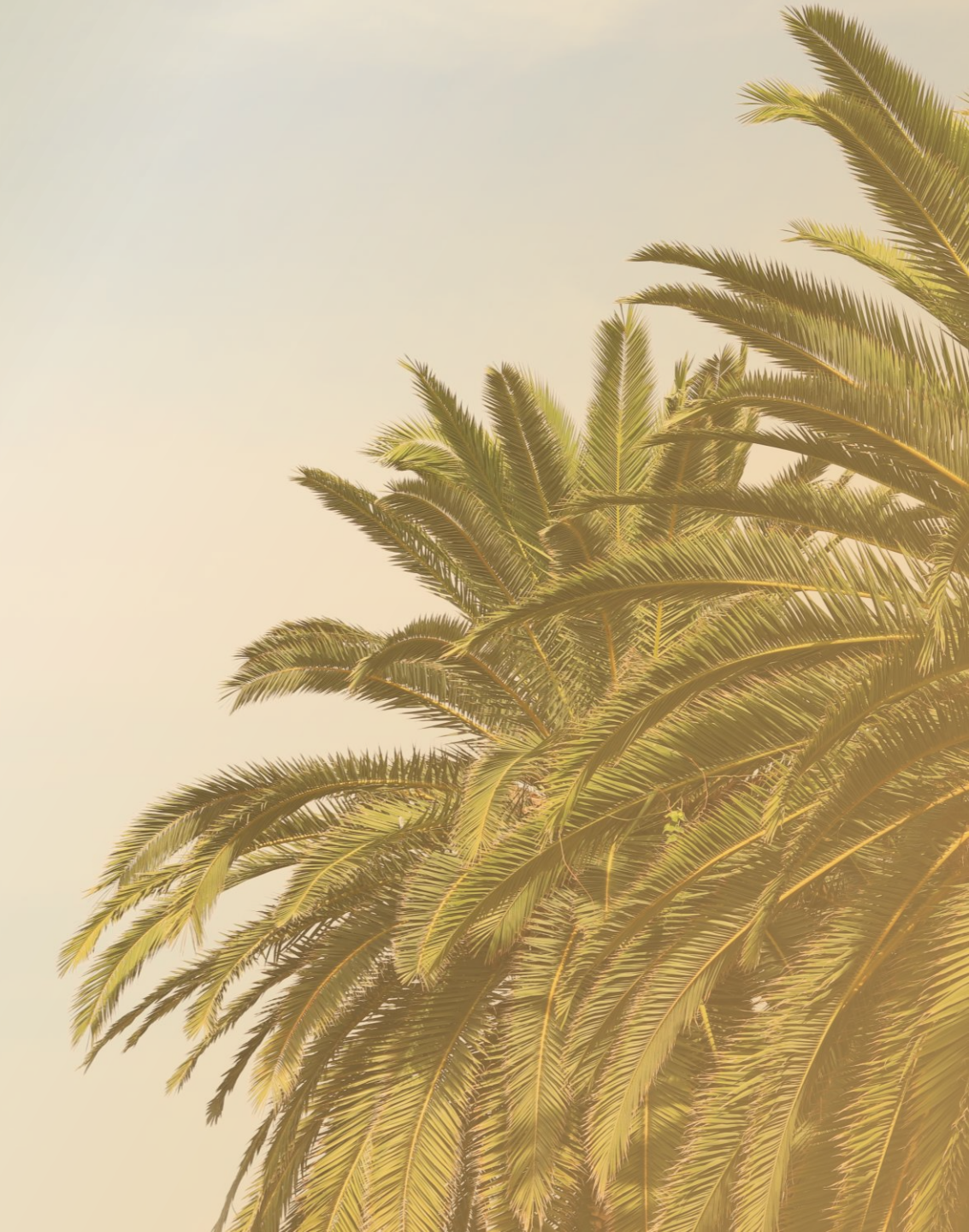

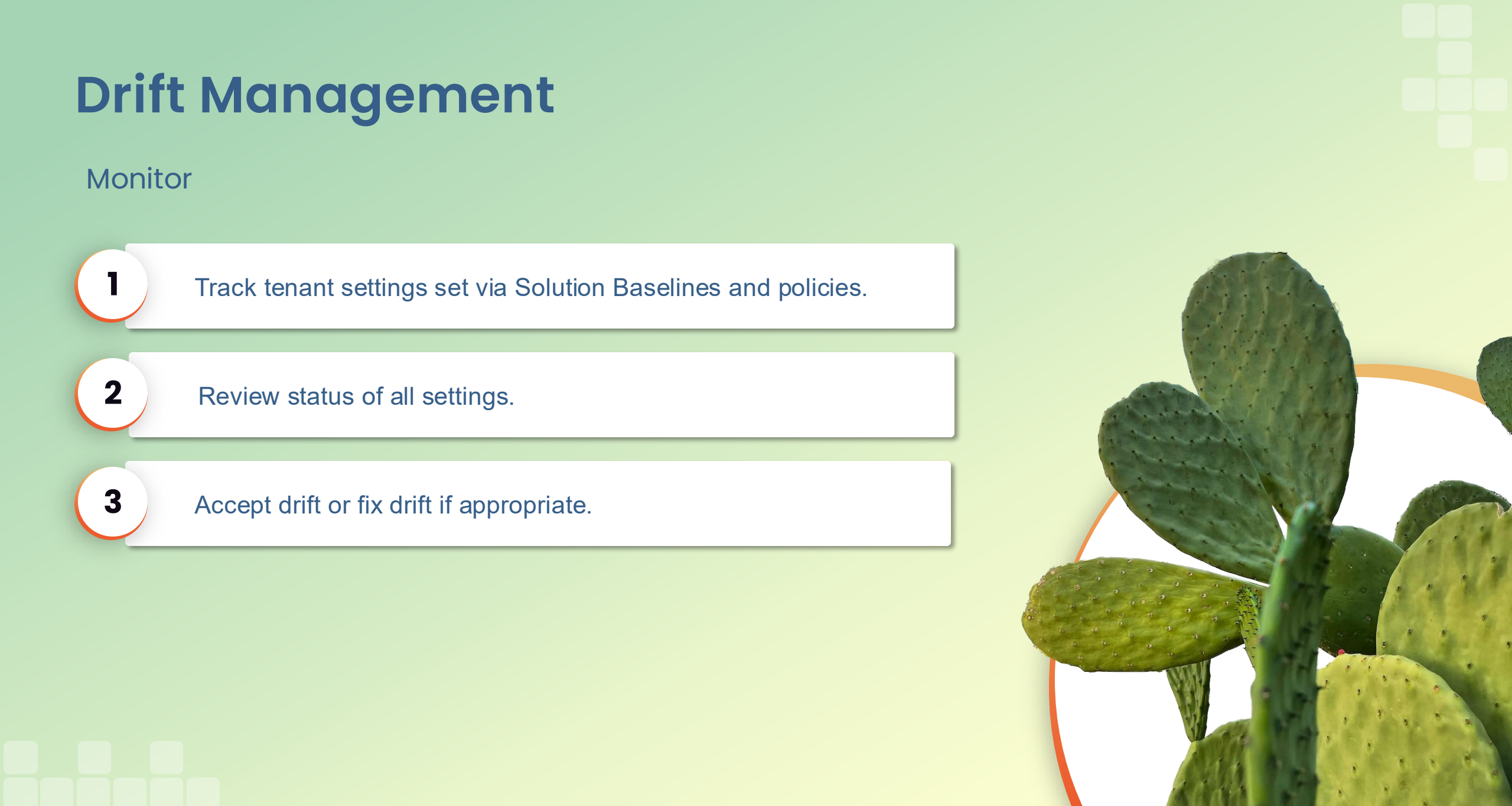

## **Tenant Monitoring**

Analyze tenant configuration compared to your Solution Baselines, Policy Baselines, or Global Policies.

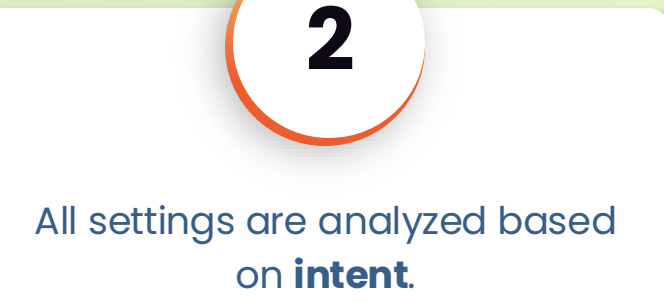

3

Run report for managed accounts or **unmanaged** accounts.

Schedule report to run the future or repeat on a regular basis.

4

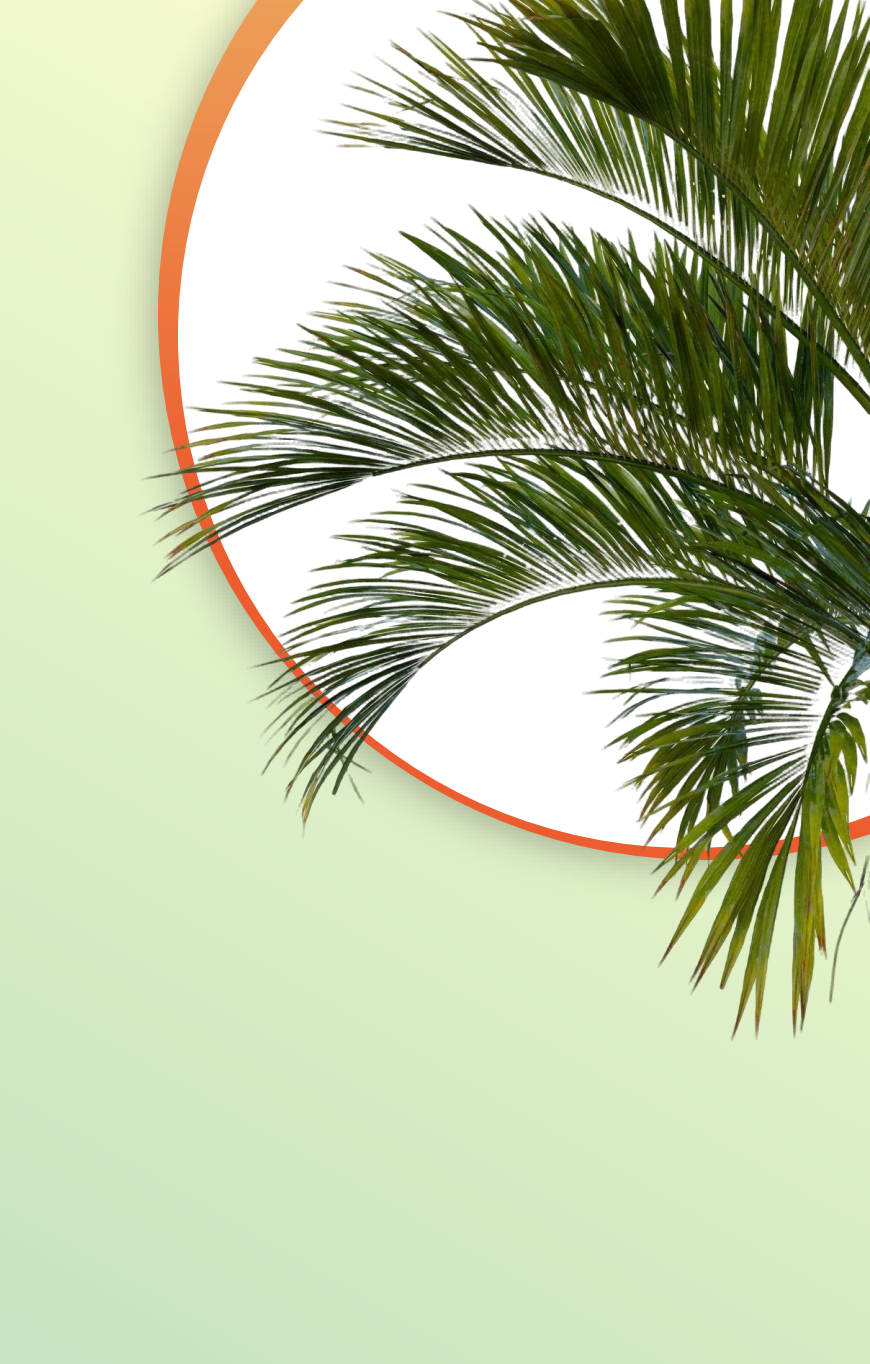

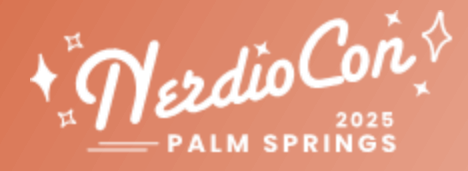

## The new Nerdio Manager UI What to expect?

## **Timeline-what to expect**

#### 6.0 (NerdioCon release) April 2025:

Pages available in new UI:

- Accounts.
- Users & roles.
- Console Connect.

UI toggle to switch between old and new UI

#### **6.1, 6.2, and future releases, May–July 2025** Additional pages available in the new UI:

- Desktop images.
- AVD pages.
- User sessions.
- Product update.
- Settings.
- Other pages.

#### By the end of 2025 (final milestone):

- All pages will be migrated to the new UI. Throughout this process and into 2026:
- Obtain feedback from customers.
- Continuously improve the new UI & UX.

#### 6.3 release (major milestone), August 2025

- New features in development will be tailored for new UI.
- Pages available in old UI and new UI will now only be available with new UI.
- Some pages will be present with old UI.

## We need your involvement

Work with us to make Nerdio Manager for MSP an even better product!

#### Did you know?

Most features covered today started as a feature request:

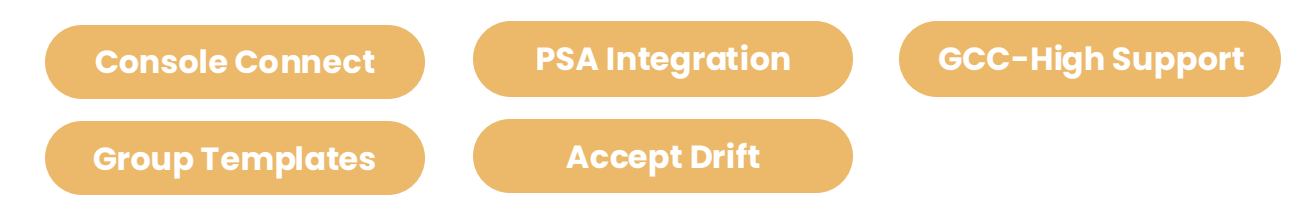

We aim to deliver features that provide high value for MSPs. Your feedback is invaluable for the product's direction.

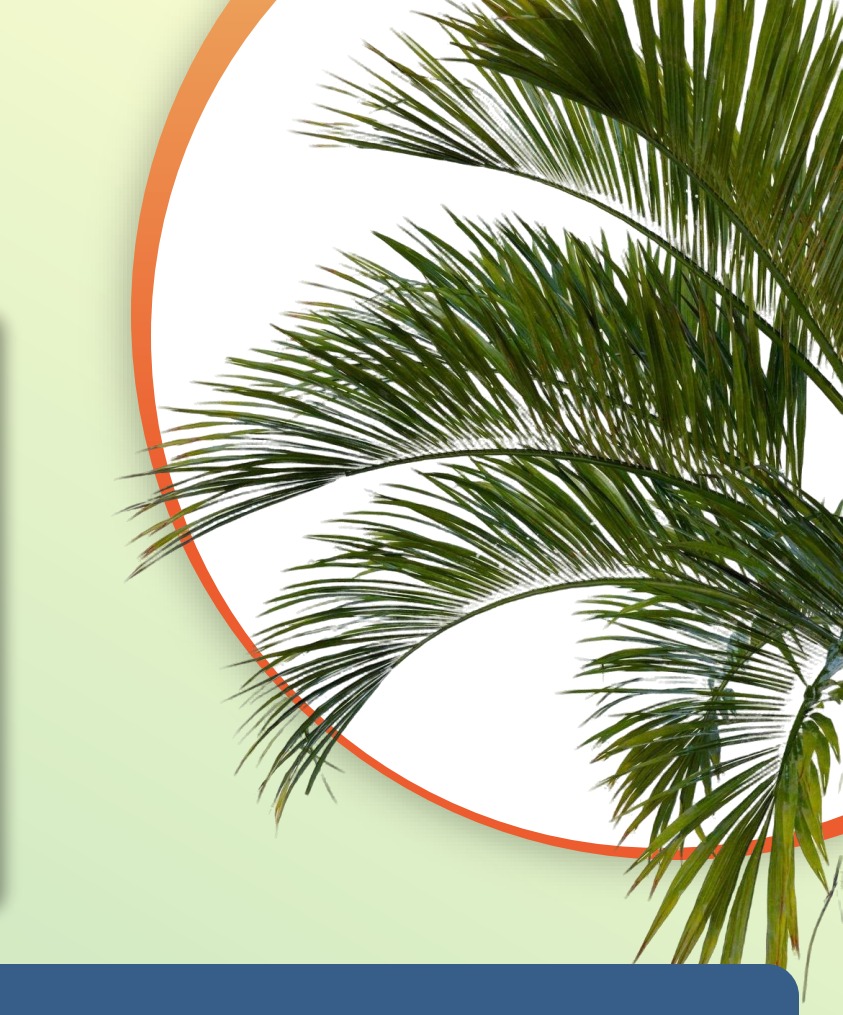

#### COMMUNITY FORUM

Post your feature request & vote on other great ideas

#### getnerdio.com

#### **DISCOVERY CALLS**

Get on a 1:1 meeting with a PM to discuss more strategic topics

#### Fill in this form

## Let's summarize

We hope that we were able to show you

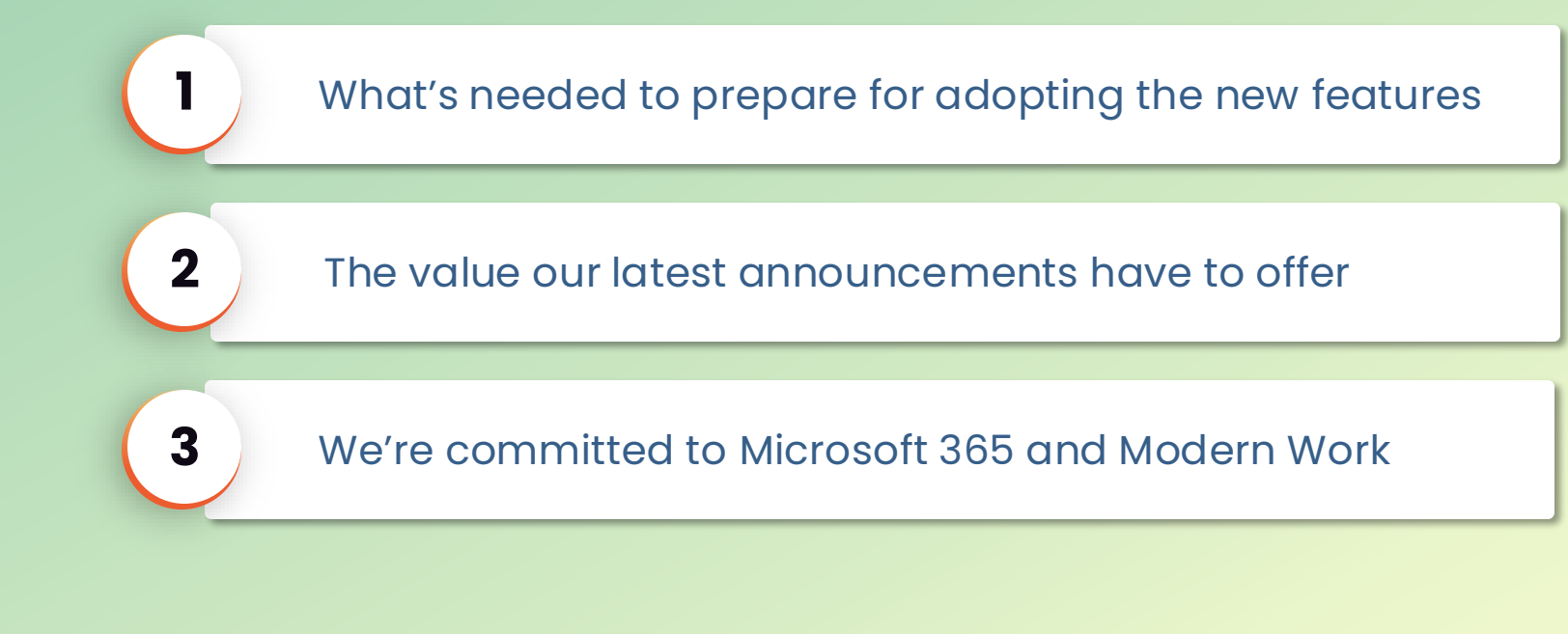

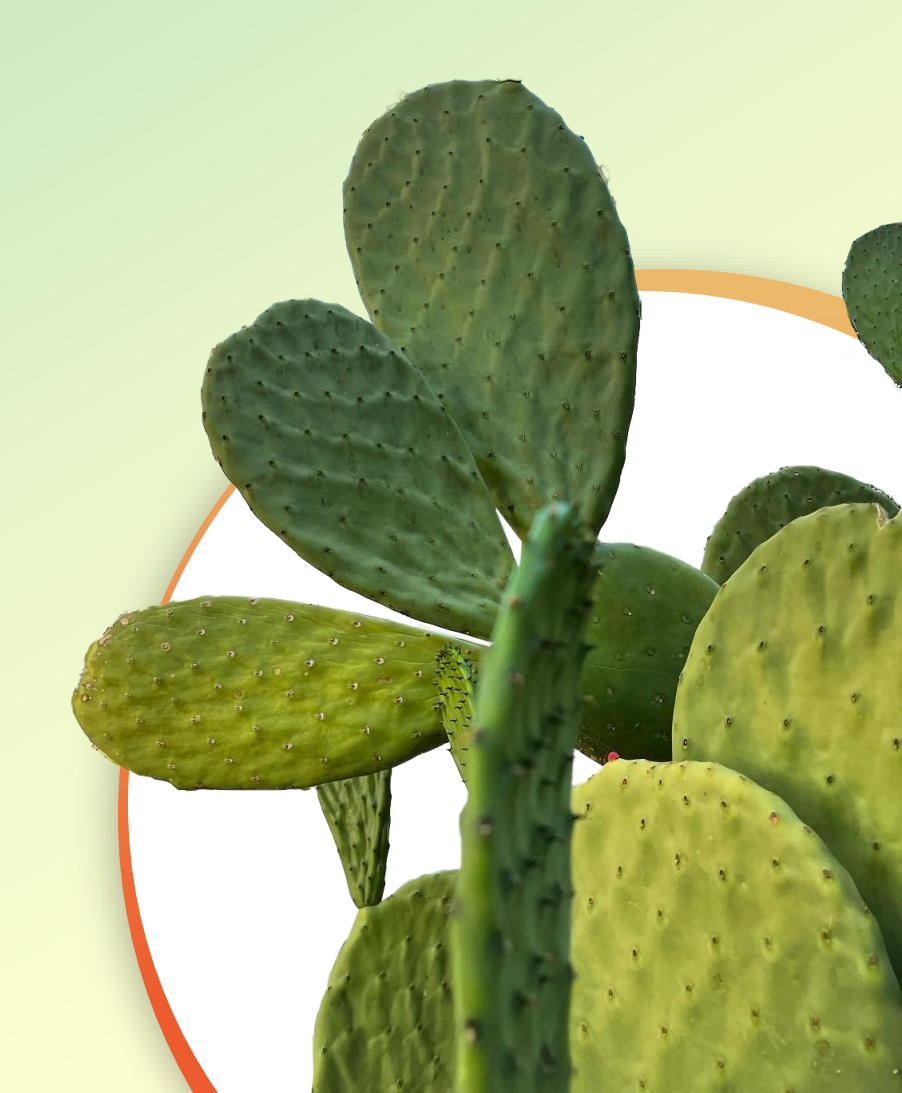

# Thank you!

Merdio Con 2025

**O**MA

IM SPRINGS